# **Defective Concrete Products Levy**

## Part 18E-00-01

This document should be read in conjunction with Part 18E and Schedule 36 of the Taxes Consolidation Act 1997

Document updated October 2023

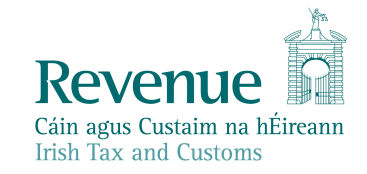

The information in this document is provided as a guide only and is not professional advice, including legal advice. It should not be assumed that the guidance is comprehensive or that it provides a definitive answer in every case.

## **Table of Contents**

|   | 1 | Introduc | ction                                                                    | 4  |
|---|---|----------|--------------------------------------------------------------------------|----|
|   | 2 | Overviev | w of the Levy                                                            | 4  |
|   | 2 | .1       | What is the defective concrete products levy                             | 4  |
| ~ | 2 | 2        | What products are within the scope of the levy                           | 4  |
|   | 2 | 3        | When is the levy chargeable?                                             | 5  |
| 4 | 2 | .4       | Computation of the levy                                                  | 10 |
|   | 3 | Obligati | ons of chargeable persons                                                | 12 |
|   | 3 | .1       | Obligation to register                                                   | 12 |
| ろ | 3 | .2       | Documents and records                                                    | 12 |
| 1 | 9 | 3.2.1    | Documents and records to issue on the first supply of a concrete product | 12 |
|   | 1 | 3.2.2    | Obligation to keep certain records                                       | 13 |
|   | 3 | .3       | Accounting period                                                        | 14 |
|   | 3 | .4       | Pay and file obligations                                                 | 14 |
|   | 3 | .5       | Tax Clearance                                                            | 15 |
|   | 4 | Valuatio | on by Revenue of concrete products                                       | 15 |
|   | 5 | Interest | and Penalties                                                            | 15 |
|   | 5 | .1       | Interest on late payments                                                | 15 |
|   | 5 | .2       | Penalties                                                                | 15 |
|   |   | 5.2.1    | Failure to issue documentation or create records                         | 15 |
|   |   | 5.2.2    | Failure to apply the levy to concrete products                           | 15 |
|   |   | 5.2.3    | Failure to submit a return or filing a late return                       | 16 |
|   |   | 5.2.4    | Failure to keep certain records                                          | 16 |
|   | 6 | Right of | appeal                                                                   | 16 |
|   | 7 | Contact  |                                                                          | 16 |
|   |   |          | •                                                                        | CL |
|   |   |          |                                                                          | 2  |
|   |   |          |                                                                          | 1  |
|   |   |          |                                                                          |    |

|   | 8 A  | Appendix I – ROS customer registration for the DPCL         | 17 |
|---|------|-------------------------------------------------------------|----|
|   | 8.1  | ROS customer registering for the DCPL                       | 17 |
|   | 8.2  | ROS customer ceasing registration for the DCPL              | 20 |
|   | 8.3  | ROS customer re-registering for the DCPL                    | 23 |
| > | 9 A  | Appendix II – Agent client registration for the DCPL        | 26 |
|   | 9.1  | Agent registering a client for the DCPL                     | 26 |
| ø | 9.2  | Agent ceasing a client's registration for the DCPL          | 32 |
|   | 9.3  | Agent re-registering a client for the DCPL                  | 37 |
|   | 10   | Appendix III – myAccount customer registration for the DCPL | 42 |
|   | 10.1 | 1 myAccount customer registering for the DCPL               | 42 |
| 2 | 10.2 | 2 myAccount customer ceasing registration for the DCPL      | 43 |
|   | 10.3 | 3 myAccount customer re-registering for the DCLP            | 43 |
|   | 11   | Appendix IV – Registration for ROS and myAccount            | 44 |
|   | 11.1 | 1 Register for ROS                                          | 44 |
|   | 11.2 | 2 Register for myAccount                                    | 45 |
|   |      |                                                             |    |

# 1 Introduction

The purpose of this manual is to provide an overview of the Defective Concrete Products Levy (DCPL). The DCPL was introduced by section 99 Finance Act 2022 which inserted Part 18E and Schedule 36 into the Taxes Consolidation Act 1997 (TCA 1997).

The DCPL applies to the 'first supply' of certain concrete products on or after 1 September 2023. The levy is chargeable on the open market value of the concrete products that are within the scope of the levy, on the date of their first supply. The DCPL does not apply on any second or subsequent supplies of a concrete product within scope, where a previous chargeable supply of that product was made.

The person who makes a first supply of a concrete product which is within scope of the levy is the chargeable person in respect of the levy. The levy operates on a selfassessment basis and a chargeable person will be accountable for and liable to pay the levy and to submit returns to Revenue on a bi-annual basis.

The levy has been placed under the care and management of Revenue.

2 Overview of the Levy

# 2.1 What is the defective concrete products levy

The DCPL is a levy that arises on the first supply of certain concrete products. The levy is calculated at 5% of the open market value of liable concrete products on the date of their first supply.

# 2.2 What products are within the scope of the levy

The levy applies to two types of concrete products which are required to comply with certain Harmonised European Standard as referenced in the <u>Official Journal of the European Union (or any adopted national version of such Harmonised European Standard)</u><sup>1</sup> and ready to pour concrete which may be liable to the reduced VAT rate of 13.5%.

Section 531AAG TCA 1997 defines the concrete products within the scope of the levy and Schedule 36 TCA 1997 provides additional detail.

The following products come within the scope of the levy:

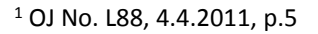

- (a) products, containing concrete, that are required to comply with the following <u>EU Harmonised Standards (or adapted national version of such</u> <u>Harmonised Standard</u>)<sup>2</sup>, as set out in Schedule 36 to the TCA 1997 -
  - EN 771-3:2011+A1:2015 Specification for masonry units Part
     3: Aggregate concrete masonry units (Dense and lightweight aggregates), and
  - EN 771-4:2011+A1:2015 Specification for masonry units Part
     4: Autoclaved aerated concrete masonry units,

and

ready to pour concrete which may be chargeable to Value Added Tax at the rate of 13.5% under paragraph 16(1) of Part 4 of Schedule 3 of the Value Added Tax Consolidation Act 2010.

Concrete is defined in section 531AAG TCA 1997 as "material formed by mixing cement, coarse and fine aggregate and water, with, or without the incorporation of admixtures, additions or fibres, which develops its properties by hydration".

The European Standard EN 771-4:2011+A1:2015 specifies the characteristics and performance requirements of autoclaved aerated concrete masonry units. The standard provides that fine aggregate may be utilised in the manufacture of the units. The definition of concrete for the purposes of the DCPL provides that coarse *and* fine aggregate should be included in a product within scope of the DCPL. Where autoclaved aerated concrete masonry units are manufactured to the European Standard EN 771-4:2011+A1:2015, the units are not currently within scope of the DCPL.

Finance (No.2) Bill 2023 contains a proposed amendment to the definition of concrete for the purposes of the DCPL. The proposed amended definition provides that fine or coarse aggregate, or a combination of both, may be used in the production of concrete. Should the amendment pass through the Houses of the Oireachtas and become law it will come into effect on the date of passing of the Finance Act.

## 2.3 When is the levy chargeable?

A chargeable person, for the purposes of the DCPL, is a person<sup>3</sup>, who makes a first supply of a concrete product within scope of the levy.

The first supply of a concrete product is defined in section 531AAG TCA 1997 as meaning a chargeable supply of a concrete product where a previous chargeable supply of that concrete product has not occurred.

<sup>&</sup>lt;sup>2</sup> OJ No. L88, 4.4.2011, p.5

<sup>&</sup>lt;sup>3</sup> Section 18 of Part 4 of the Interpretation Act 2005 defines a "person" as including "...a body corporate (whether a corporation aggregate or a corporation sole) and an unincorporated body of persons, as well as an individual...".

To determine what is a chargeable supply, consideration should also be given to the definition of "supply". "Chargeable supply" and "supply" are both defined in section 531AAG TCA 1997.

A chargeable supply arises when a concrete product, within the scope of the levy, is-

- (a) sold or otherwise transferred, within the State or outside of the State, by a person in the course of any business carried on in the State by the person.
   This would include the sale or transfer of the product to a person outside of the State;
- (b) assigned for use in a business other than as set out in paragraph (a) by a person in the State; or
- (c) used by a person for private or business use in the State. This would include concrete products which are sourced from outside the State.

The levy arises on the first chargeable supply of the concrete product and does not arise on any second or subsequent supplies.

#### Example 1- Manufacture of concrete masonry units

ABC Ltd carries on a business in the State which involves the manufacturing of aggregate concrete masonry units (EN 771-3:2011+A1:2015\_ applies to the product).

On 10 September 2023 ABC Ltd sells 10,000 units of newly manufactured product to XYZ Ltd who is a retailer in the State. ABC Ltd has made the first supply of a concrete product within scope of the levy in the course of a business carried on by ABC Ltd in the State, therefore the DCPL applies to this supply.

XYZ Ltd begins selling these units to customers on 11 September 2023. The DCPL does not apply to these sales as they are considered to be a second supply.

#### Example 2 – Manufacture of ready to pour concrete

Red Ltd carries on a business in the State which involves the manufacturing of ready to pour concrete that is liable to the reduced VAT rate of 13.5%.

On 1 October 2023 Red Ltd sells 50 tonnes of newly manufactured product to Blue Ltd who is a construction company operating outside the State. Red Ltd has made a first supply of a concrete product within scope of the levy in the course of a business carried on by Red Ltd in the State, therefore Red Ltd is a chargeable person and the DCPL applies to this supply.

#### Example 3 – Supply to a subsidiary

Venus Ltd carries on a business in the State which involves the manufacturing of aggregate concrete masonry units (EN 771-3:2011+A1:2015 applies to this product).

On 10 October Venus Ltd assigned 10,000 units of newly manufactured product to Mars Ltd who operates a concrete product retail business, Mars Ltd is a subsidiary of Venus Ltd. Venus Ltd has made a first supply of a concrete product within scope of the levy for use in a business carried on by Mars Ltd, therefore Venus Ltd is a chargeable person and the DCPL applies to this supply.

#### Example 4 – Supply from outside the State to a business within the State

XYZ Ltd is a retailer in the State. On 30 October 2023 XYZ Ltd purchases aggregate concrete masonry units (EN 771-3:2011+A1:2015 applies to the product therefore it is within scope of the levy) from Blue Ltd. Blue Ltd is a manufacturer of this product outside the State.

XYZ Ltd receives the purchased product on 10 November 2023. On 11 November 2023 XYZ Ltd begins selling the purchased product to customers. As XYZ Ltd is using the product purchased from outside the State in its business, the DCPL applies to these sales as they are considered to be the first supply for the purpose of the levy and XYZ Ltd is a chargeable person.

#### Example 5 – Supply from outside the State to an individual within the State

Paula is building a private residence. On 1 September 2023 Paula purchased 500 units of aggregate concrete masonry units (EN 771-3:2011+A1:2015 applies to this product therefore it is within scope of the levy) from a manufacturer in Northern Ireland. The units are delivered into the State.

On 1 October 2023 Paula used the units in the construction of her private residence. As Paula has used the units in a private capacity within the State a chargeable supply has arisen as no previous first supply in the State has occurred. Paula's use of the units on 1 October 2023 is the first supply for the purposes of the DCPL and therefore Paula is a chargeable person, and the levy applies.

#### Example 6 – Supply of products manufactured from ready to pour concrete

123 Ltd manufactures garden patio slabs. The garden patio slabs are not a concrete product within scope of the DCPL however they are manufactured using ready to pour concrete which is a product within scope of the DCPL. 123 Ltd purchases ready to pour concrete from ABC Ltd to manufacture these slabs.

ABC Ltd has made a first supply of a concrete product within scope of the levy, ABC Ltd is a chargeable person for the purposes of the DCPL.

| ABC Ltd issues an invoice to 123 Ltd | as follows:      |
|--------------------------------------|------------------|
| Ready to pour concrete               | €10,000          |
| DCPL <mark>5% (€1</mark> 0,000 @ 5%) | €500             |
| Total taxable amount                 | €10,500          |
| VAT @ 13.5% (€10,500 @ 13.5%)        | <u>€1,417.50</u> |
| Total amount due                     | €11,917.50       |

123 Ltd is not within scope of the DCPL for the sale of the garden patio slabs.

123 Ltd issues an invoice to a customer as follows:10 bundles of garden patio slabs€20,000VAT @ 23% (€20,000 @23%)€4,600Total amount due€24,600

Example 7 – Business use of concrete products

Concrete Ltd manufactures garden patio slabs and manufactures ready to pour concrete.

Concrete Ltd utilises ready to pour concrete manufactured at its plant in the manufacture of the garden patio slabs.

Concrete Ltd has made a first supply of a concrete product within scope of the levy, therefore Concrete Ltd is a chargeable person for the purposes of the DCPL.

Concrete Ltd is required to create a record as follows:

Ready to pour concrete market value

DCPL 5% (€30,000 @ 5%)

€30,0<mark>0</mark>0

€1,500

Section 531AAQ(3) TCA 1997 contains an anti-avoidance measure in respect of first supplies of concrete products within scope of the levy between connected persons. The measure applies where connected persons enter into any arrangement(s) with the main purpose of making a first supply before 1 September 2023 in order to avoid the application of the DCPL. Where such arrangement(s) are entered into, they shall be regarded as not having taken place for the purpose of the application of the DCPL.

See <u>section 3.1</u> on how to register for the DCPL and <u>section 3.2</u> for the documents and records that are required to be created and issued on each first supply of concrete products within scope of the levy.

## 2.4 Computation of the levy

The levy is chargeable at the rate of 5% on the VAT exclusive open market value of concrete products, within the scope of the levy, on the date of their first supply.

The levy is chargeable on the open market value of the concrete product only. Ancillary costs such as delivery and haulage are not within the scope of the levy. Where a chargeable person charges a sale price inclusive of delivery or another associated service, the chargeable person should apply the levy to the element of the sales price for the concrete products within scope only.

#### Example 8 – Calculation of levy – Business to business

The details are the same as Example 1. ABC Ltd charges XYZ Ltd €6,000 for the 10,000 units of aggregate concrete masonry units this is prior to charging delivery and haulage costs and applying VAT.

ABC Ltd's liability to the DCPL is calculated as follows: €6,000 x 5% = €300

ABC Ltd will apply VAT on €6,300 i.e., the cost of the units prior to the application of the DCPL plus the DCPL.

#### Example 9 – Calculation of levy – Business to an individual

ABC Ltd supplies ready to pour concrete to Joe Bloggs on 30 September 2023.

ABC Ltd is making a first supply of a concrete product within scope of the DCPL on or after 1 September 2023.

ABC Ltd issues a document to Joe Bloggs as follows:

| Total amount due             | €5,958.75      |
|------------------------------|----------------|
| VAT @ 13.5% (€5,250 @ 13.5%) | <u>€708.75</u> |
| Total taxable amount         | €5,250         |
| DCPL 5% (€5,000 @ 5%)        | <u>€250</u>    |
| Ready to pour concrete       | €5,000         |

#### Example 10 – Calculation of levy – Business outside the State to an individual

Joan Bloggs purchases £5,000 of ready to pour concrete from 456 Ltd in Co. Down on 30 September 2023, for the private use in the construction of footpaths and a driveway around her home in Co. Meath. Therefore, for the purposes of the levy, Joan Bloggs uses the ready to pour concrete, supplied from outside the State, for private use in the State.

Joan Bloggs is within scope of the DCPL as this is considered the first supply within the State, and Joan Bloggs is the chargeable person.

Joan Bloggs retains the invoice 456 Ltd issued and accounts for 5% DCPL on the market value of the invoice which was £5,000 stg. (Exchange rate on 30 September 2023 €1 is GBP £0.86706):

Ready to pour concrete (£5,000/0.86706) DCPL 5% (€5,767 @ 5%)

€5,767 €288

Joan Bloggs retains the following books and records:

- Invoice from 456 Ltd, displaying the concrete product within charge,
  - Delivery document from 456 Ltd,
  - Record created under section 531AAH(4) displaying the DCPL levy.

# 3 Obligations of chargeable persons

### 3.1 Obligation to register

Prior to making a first supply of a concrete product within scope of the levy on or after 1 September 2023 every chargeable person is required to register with Revenue, as a chargeable person for the purposes of the levy. This obligation to register is set out in section 531AAJ TCA 1997.

In order to register, chargeable persons are required to supply Revenue with the following information:

- their name
- their tax reference number
- Their business address where relevant

When a chargeable person ceases to be a chargeable person, they should notify Revenue stating the date of cessation.

Revenue will maintain a register of all chargeable persons.

For details on how to register for the DCPL, cease a DCPL registration and how to reregister for the DCPL please refer to:

- <u>Appendix I</u> for ROS enabled customers,
- Appendix II for agents manging their client's obligations, and
- Appendix III for myAccount customers.

#### 3.2 Documents and records

3.2.1 Documents and records to issue on the first supply of a concrete product

When a chargeable person makes a first supply of a concrete product that is within the scope of the levy, they are required to issue documentation or create and retain records in relation to that supply.

Where the supply relates to the transfer of ownership by agreement or sale (paragraph (a) in <u>section 2.3</u> above), section 531AAH(3) TCA 1997 provides that a document should be issued by electronic or other means to the person to whom the supply was made stating -

- (a) the amount of levy that has arisen and been charged on the supply of the product,
- (b) the supply date of the product, and
- (c) the name of the chargeable person.

Where the supply comes within paragraphs (b) and (c) of <u>section 2.3</u> above, section 531AAH(4) TCA 1997 provides that the chargeable person shall create and retain a record by electronic or other means stating -

- (a) the amount of levy that has arisen and been charged on the supply of the product, and
- (b) the supply date of the product.
- 3.2.2 Obligation to keep certain records<sup>4</sup>

Chargeable persons must keep full and accurate records relating to all first supplies of concrete products made during an accounting period in order to ensure that true and accurate returns can be made.

The records that are required to be retained should include, but are not limited to, books, accounts documents and other data maintained either manually or electronically relating to the following –

- a) each supply of concrete products during an accounting period, including;
  - invoices, delivery and purchase records,
  - specific concrete products information which will enable the identification of the type of concrete products, and
  - documentation setting out the open market value of the products on the supply date.
- b) the calculation of the liability to the levy and details of the levy payments made to Revenue, and
- c) copies of documentation issued or records created regarding the first supply of concrete products as required under sections 531AAH(3) and 531AAH(4) TCA 1997 (see <u>section 3.2</u> above).

In general, records must be retained for 6 years from the end of an accounting period in which a return has been submitted.

However, where the chargeable person is a company that is wound up the liquidator is required to retain all records for a period of 5 years from the date the company is wound up. Where a company is dissolved without the appointment of a liquidator, the directors are required to retain all records for a period for 5 years from the date the company is dissolved.

Where a chargeable person dies, the executor or administrator of the deceased's estate is required to retain all records in relation to the levy for a period of 5 years from the date of death of the deceased.

<sup>&</sup>lt;sup>4</sup> Section 531AAN TCA 1997 – Obligation to keep certain records.

## 3.3 Accounting period

The payment and filing obligations for chargeable persons, in relation to the DCPL, are based on the 'accounting period' for the levy which is defined in section 531AAG TCA 1997.

Accounting periods for the purposes of the DCPL are 6-monthly (bi-annual) periods, with the exception of the first accounting period.

The first accounting period for the levy is -

1 September 2023 to 31 December 2023

Subsequent accounting periods are 6-monthly (bi-annual) periods, for example -

- 1 January 2024 to 30 June 2024
- 1 July 2024 to 31 December 2024

## 3.4 Pay and file obligations

A chargeable person is required to submit a full return and pay any levy arising during an accounting period within 23 days of the end of the accounting period.<sup>5</sup>

For example -

- for an accounting period ending on the 30 June, the return and any payment due must be filed by the 23 July.
- for an accounting period ending on the 31 December, the return and any payment due must be filed by the 23 January of the following year.

The particulars that are required to be included on the return are -

- a) the sum of the open market values, on the supply date, of chargeable concrete products supplied during the accounting period, and
- b) the amount of levy due for the accounting period.

It should be noted that where no levy arises in an accounting period a chargeable person is still required to submit a return to Revenue as set out in section 531AAK(3) TCA 1997.

Where a chargeable person identifies that a submitted return contains an error or an omission, they are obliged to submit an amended return to correct the error or omission.

<sup>&</sup>lt;sup>5</sup> This TDM will be updated in due course to include details on the pay and file process for DCPL.

## 3.5 Tax Clearance

A Tax Clearance Certificate is confirmation from Revenue that a person's tax affairs are in order. If a chargeable person fails to meet their DCPL obligations their application for tax clearance may not be successful.

Further information on tax clearance is available in the <u>Tax Clearance</u> Tax and Duty Manual.

# 4 Valuation by Revenue of concrete products

Section 531AAP TCA 1997 sets out valuation procedures that are available to Revenue where Revenue is not satisfied with the open market value of a concrete product declared on a return or where no return has been made. Section 531AAP TCA 1997 provides that Revenue may ascertain the open market value of a concrete product in a manner that Revenue sees fit including appointing a suitable qualified person for this purpose.

# 5 Interest and Penalties

## 5.1 Interest on late payments

If a chargeable person does not pay the levy due on or before the due date (see <u>section 3.4</u> above), the unpaid levy attracts interest on a daily basis. Interest accrues from the date the levy payment is due until the amount is paid in full. The rate of interest that applies to unpaid DCPL is 0.0219% per day, or part of a day.

### 5.2 Penalties

Part 18E TCA 1997 sets out a number of penalties that a chargeable person may be liable for where they fail to meet certain obligations in respect of the levy. These penalties are set out below.

### 5.2.1 Failure to issue documentation or create records

Where a chargeable person fails to issue documentation to the person that a first supply is made to, as required under section 531AAH(3) TCA 1997 or fails to create the record required under section 531AAH(4) TCA 1997, they shall be liable to a maximum penalty of €500 for each failure.

#### 5.2.2 Failure to apply the levy to concrete products

Where a chargeable person fails to charge the levy on the supply date, as required under section 531AAH(2) TCA 1997, they will be liable to pay the levy not charged and also liable to a maximum penalty of €4,000.

#### 5.2.3 Failure to submit a return or filing a late return

Where a chargeable person, fails to submit a return containing the required details in relation to an accounting period as required under section 531AAK TCA 1997, they will be liable to a maximum penalty of €4,000.

#### 5.2.4 Failure to keep certain records

Where a person who is required under section 531AAN TCA 1997 to retain records in relation to the levy and fails to meet their obligation, they will be liable to a maximum penalty of €3,000.

Furthermore, a failure to make a DCPL return required under section 531AAK TCA 1997, is included in Schedule 29 TCA 1997 which lists the sections to which sections 1052, 1054, 1077E and 1077F<sup>6</sup> TCA 1997 apply. These sections provide for penalties in relation to various Revenue offences.

# 6 Right of appeal

The DCPL operates on a self-assessment basis and existing provisions available to the Revenue Commissioners to address non-compliance also apply to the levy. These include provisions regarding the raising and amending of assessments by Revenue.

Where a Revenue officer raises an assessment or an amended assessment to tax on a person, the person can appeal that assessment or amended assessment to the Tax Appeals Commission ("TAC")<sup>7</sup>. The appeal must be made within 30 days after the date of the notice of assessment or the amended assessment.

TAC is an independent body that adjudicates and determines disputes between Revenue and taxpayers in relation to taxes and duties dealt with by Revenue. There are detailed statutory provisions in Part 40A TCA 1997 setting out the procedures to be followed in respect of appeals made to the TAC<sup>8</sup>.

# 7 Contact

For questions relating to the administration of the DCPL by Revenue, please contact Revenue through MyEnquiries, our secure communications portal available on ROS and on MyAccount. Please quote the reference 'DCPL'.

Some customers may be presented with an option to self-categorise their MyEnquiries query and if this option is available, please select:

- "Enquiry relates to" Defective Concrete Products Levy, and
- "More specifically" General query.

https://www.revenue.ie/en/corporate/information-about-revenue/appeals/index.aspx

<sup>&</sup>lt;sup>6</sup> Please see <u>Tax and Duty Manual Part 47-06-08</u> for more information.

<sup>&</sup>lt;sup>7</sup> The TAC was established by the Finance (Tax Appeals) Act 2015. This Act, *inter alia*, contains provisions dealing with the appointment and functions of the Commission and the Appeal Commissioners.

<sup>&</sup>lt;sup>8</sup> Further information is available on the Revenue website -

# 8 Appendix I – ROS customer registration for the DPCL

This section details how ROS customers can register, cease registration and reregister for the DCPL. The following steps can only be completed once the customer is registered for ROS. If the customer is not registered for ROS, refer to <u>Appendix IV</u>.

# 8.1 ROS customer registering for the DCPL

**Step 1** - Log into ROS and on the "My Services" tab, select "Manage Tax Registrations" in the "Other Services" section:

| ther Services                                                                                                    |                                                                                        |                                            |
|----------------------------------------------------------------------------------------------------|----------------------------------------------------------------------------------------|--------------------------------------------|
| lyEnguiries                                                                                                    | Manage Relevant Contracts Tax                                                          | Mobile Access                              |
| leceipts Tracker                                                                                                    | Home Renovation Incentive (Contractor)                                                 | Download Pre-populated Returns             |
| tanage Tax Clearance<br>erify Tax Clearance                                                                                                    | Drivers & Passengers with Disabilities<br>Manage Non-resident Landiord Withholding Tax | Secure Upload/Download Service             |
| lanage Reporting Obligations                                                                                                    | eRepayment Claims                                                                      | VAT MOSS                                   |
| Manage Tax Registrations                                                                                                    | VRT Certificate of Conformity                                                          | VAT OSS                                    |
| This service allows you to manage the registration and<br>cancellation of the following business taxes; Income Tax,                                                                                                    | RT EU Leased Vehicle - Leasee                                                          | View Property History                      |
| Corporation Tax, Employer's PAYE/PRSI, Employment Wage<br>Subsidy Scheme, Environmental Levy, Value Added Tax<br>Relevant Contracts Tax, Carital Gains Tax, Carital                                                                                                    | RT EU Leased Vehicle - Leasor                                                          | Manage LPT / HC arrears                    |
| Acquisitions Tax, Mineral (OII Tax, Stamp Duly Insurance<br>Levies Tax, Stamp Duty Financial Levies Tax, Stamp Duty<br>Health Levies Tax, Tamp Duty Financial Levies Tax, Stamp Duty<br>Health Levies Tax, Temporary Business Energy Support<br>Scheme, Defective Concrete Products Levy and Dividend<br>Withhelding Tax. | etter Of Tax Residence                                                                 | Transfer Property<br>Register New Property |
|                                                                                                    | Capital Gains Clearance                                                                | Help to Buy Applicant                      |
| Phased Payment Arrangement                                                                                                    | Customs UCC Portal                                                                     | Registration Status Letter                 |
| VAT Number Verification                                                                                                    |                                                                                        |                                            |

Figure 1: Manage Tax Registrations link on My Services tab in the Other Services section

**Step 2** - On the eRegistration screen scroll down to the Defective Concrete Products Levy - DCPL section and click "Register":

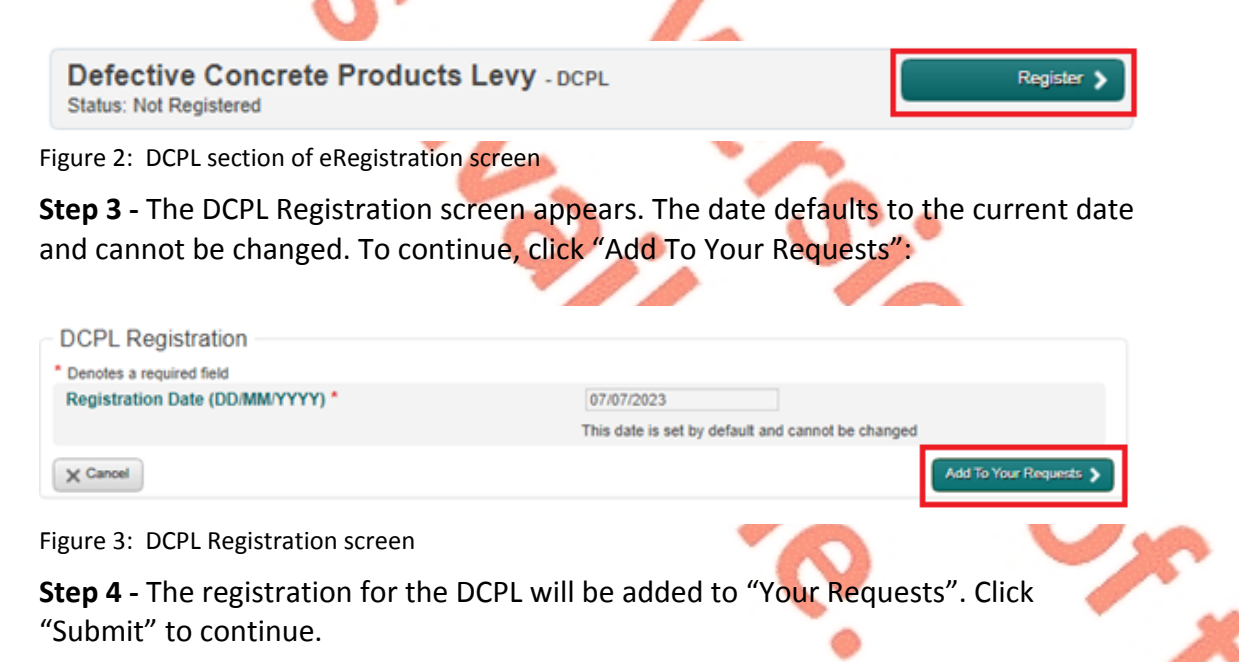

|   | Your Requests (1)                                                                   |
|---|-------------------------------------------------------------------------------------|
|   | Register<br>DCPL<br>Edit Cancel                                                     |
| 7 |                                                                                     |
| ~ |                                                                                     |
| 3 | You need to submit this request in order for this transaction to be processed.      |
|   | Figure 4: Submit Registration Screen Step 5 - Select "Sign and Submit" to continue: |
|   | eRegistration                                                                       |
|   | Summary Defective Concrete Products Levy Registration (New)                         |
|   | Figure 5: Sign and Submit screen                                                    |

Step 6 - On the Sign and Submit screen, enter the ROS certificate password, and click "Sign & Submit":

5,

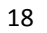

5.

19

i

If your transaction is ready to be transmitted, please sign and submit by entering your password below. If you wish to review the details of this transaction click on the button marked Back.

Once your transaction has been successfully transmitted you will be provided with a notice number for the transaction. Please keep a note of this number for your records.

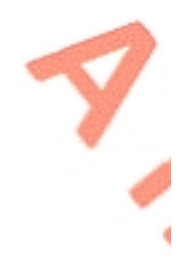

| Sign & Submit  |                    |
|----------------|--------------------|
| Certificate    | <u>Heip</u>        |
| Enter Password | Password           |
|                | Sign & Submit Back |
|                | 0%                 |
|                |                    |

Figure 6: Sign and Submit password screen

Step 7 - The customer will receive a ROS Acknowledgement and a Notice Number, which the customer may wish to print for their records. Click "OK".

| V  |                                                                                                    |                                  |
|----|----------------------------------------------------------------------------------------------------|----------------------------------|
|    | ROS Acknowledgement                                                                                                    |                                  |
|    | You have just transmitted an Online Registration Return which has been received by ROS.                                                                                                    |                                  |
|    | You can access a copy of this transaction through your ROS Inbox by clicking on the Revenue Record tab above.<br>A Receipt will be sent to your ROS Inbox as soon as this transaction has been processed by Revenue.<br>To file another Return click on the My Services tab.                                                                                                    |                                  |
|    | Please use the Notice Number below in any future correspondence or inquiry relating to this transaction.<br>Notice Number 4545964185E                                                                                                    |                                  |
|    | eRegistration summary:                                                                                                    |                                  |
|    | Action Status Comments                                                                                                    |                                  |
|    | Register Defective Concrete Products Levy Success                                                                                                    |                                  |
|    | To return to My Services page click the OK button                                                                                                    |                                  |
| te | ep 8 - The following notice will appear on the Revenue Record tab which the                                                                                                    | he                               |
| u  | ep 8 - The following notice will appear on the Revenue Record tab which the store may wish to print for their records.                                                                                                    | he                               |
|    | ep 8 - The following notice will appear on the Revenue Record tab which the stomer may wish to print for their records.                                                                                                    | he                               |
|    | ep 8 - The following notice will appear on the Revenue Record tab which the stomer may wish to print for their records.                                                                                                    | he                               |
|    | ep 8 - The following notice will appear on the Revenue Record tab which the stomer may wish to print for their records.                                                                                                    | he<br>Hate Submitted: 07/07/2021 |
|    | ep 8 - The following notice will appear on the Revenue Record tab which the stomer may wish to print for their records.  This is a notice of the Registration Submitted to Revenue Commissioners on 07/07/2023  Registration Defective Concrete Products Levy Registration (New) Status Success Please use ROS Notice Number for any further correspondence or inquiry related to this transaction | he<br>Hate Submitted: 07/07/2023 |

## 8.2 ROS customer ceasing registration for the DCPL

**Step 1** - Log into ROS and on the "My Services" tab, select "Manage Tax Registrations" in the "Other Services" section:

|   | Other Services                                                                                                    |                                              |                                |
|---|----------------------------------------------------------------------------------------------------|----------------------------------------------|--------------------------------|
|   | MyEnquiries                                                                                                    | Manage Relevant Contracts Tax                | Mobile Access                  |
|   | Receipts Tracker                                                                                                    | Home Renovation Incentive (Contractor)       | Download Pre-populated Returns |
| 7 | Manage Tax Clearance                                                                                                    |                                              |                                |
|   | Verify Tax Clearance                                                                                                    | Drivers & Passengers with Disabilities       | Secure Upload/Download Service |
|   |                                                                                                    | Manage Non-resident Landlord Withholding Tax | Large File Upload Service      |
| 1 | Manage Reporting Obligations                                                                                                    | eRepayment Claims                            | VAT MOSS                       |
|   | Manage Tax Registrations                                                                                                    | VRT Certificate of Conformity                | VAT OSS                        |
| 1 | This service allows you to manage the registration and<br>cancellation of the following business taxes; Income Tax,                                                | RT EU Leased Vehicle - Leasee                | View Property History          |
|   | Corporation Tax, Employer's PAYE/PRSI, Employment Wage<br>Subsidy Scheme, Environmental Levy, Value Added Tax<br>Balaved Contracts Tax, Control Gains Tax, Control | RT EU Leased Vehicle - Leasor                | Manage LPT / HC arrears        |
|   | Acquisitions Tax, Mineral Oil Tax, Stamp Duty Insurance<br>Levies Tax, Stamp Duty Financial Levies Tax, Stamp Duty                                                 | Her Of Tax Decidence                         | Transfer Property              |
|   | Health Levies Tax, Temporary Business Energy Support<br>Scheme, Defective Concrete Products Levy and Dividend<br>Withhelding Tay                                   | etter Of fax Residence                       | Register New Property          |
|   | timinenty inc.                                                                                                    | Capital Gains Clearance                      | Help to Buy Applicant          |
|   | Phased Payment Arrangement                                                                                                    | Customs UCC Portal                           | Registration Status Letter     |
| 1 | VAT Number Verification                                                                                                    |                                              |                                |

Figure 9: Manage Tax Registrations link on My Services tab in the Other Services section

**Step 2** - On the eRegistration screen scroll down to the Defective Concrete Products Levy - DCPL section and click "Cease Registration":

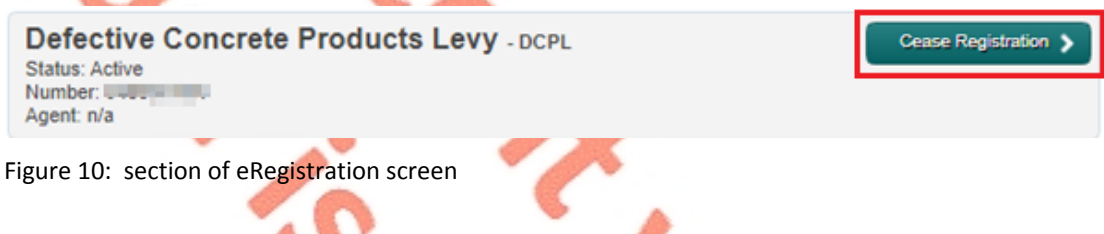

**Step 3** - The Cease Registration screen appears. The cessation will default to the current date and cannot be changed. Choose the relevant reason for ceasing the DCPL registration. To continue, click "Add To Your Requests":

| · · · · · · · · · · · · · · · · · · ·                               |                                                                                                    |
|---------------------------------------------------------------------|----------------------------------------------------------------------------------------------------|
| egistration                                                         |                                                                                                    |
| Cease Registration - Defective Concre<br>* Denotes a required field | te Products Levy                                                                                                    |
| Effective Ceased Date *                                             | 07/07/2023                                                                                                    |
| Reason For Cessation *                                              | Please Select  Please Select  Deceased Liquidation/Bankrupt No longer chargeable No longer trading Other Other Oth |

Figure 11: Cease Registration for DCPL screen

**Step 4** - The cessation of registration for the DCPL will be added to "Your Requests". Click "Submit" to continue.

|   | Your Requests (1)                                                              |
|---|--------------------------------------------------------------------------------|
|   | Cease Registration<br>DCPL (44065010H)<br>Edit Cancel                          |
| 7 |                                                                                |
|   |                                                                                |
| 3 |                                                                                |
| 9 | You need to submit this request in order for this transaction to be processed. |
|   | Figure 12: Submit Registration Screen                                          |

Step 5 - A summary screen will be displayed. Click "Sign and Submit" to continue with ceasing the registration.

| <b>gus Custaim na hÉireann</b><br>ax and Customs | MY SERVICES       | REVENUE RECORD    | PROFILE           | WORK IN PROGRESS | ADMIN SERVICES |
|--------------------------------------------------|-------------------|-------------------|-------------------|------------------|----------------|
| jistration                                       |                   |                   |                   |                  |                |
| ummary                                           |                   |                   |                   |                  |                |
| Defective Co                                     | ncrete Products I | Levy Registration | DCFLC484          | 80104            |                |
| Cessation Req                                    | uest Details      |                   |                   |                  |                |
| Effective Date                                   |                   |                   | 0110112023        |                  |                |
| Effective Date                                   | eestion           |                   | Desistand is arre |                  |                |

Step 6 - On the Sign and Submit screen, enter the ROS certificate password, and click "Sign & Submit":

|                                                                    | Return                                                                            |                                                                                                    |                                                                                                    |                                                                                                    |                           |
|--------------------------------------------------------------------|-----------------------------------------------------------------------------------|----------------------------------------------------------------------------------------------------|----------------------------------------------------------------------------------------------------|----------------------------------------------------------------------------------------------------|---------------------------|
|                                                                    | (i)                                                                               | If your transaction is<br>If you wish to review t<br>Once your transaction<br>transaction. Please kr | ready to be transmitted, please sign<br>he details of this transaction click on<br>h has been successfully transmitted<br>eep a note of this number for your re | and submit by entering your password belo<br>the button marked Back.<br>you will be provided with a notice number for<br>cords. | w.                        |
|                                                                    |                                                                                   | Sign & Sub<br>Certificate<br>Enter Passw                                                             | omit<br>sys<br>Password<br>Sign<br>0%                                                                                                    | 8 Submit Back                                                                                                    |                           |
| Figure 14: Sign a                                                  | and Submit pass                                                                   | sword screen                                                                                         |                                                                                                    |                                                                                                    |                           |
| <b>Step 7</b> - The c<br>which the cus                             | ustomer will<br>tomer may w                                                       | receive a RO<br>vish to print f                                                                      | S Acknowledgem<br>for their records.                                                                                                    | ent and a Notice Nu<br>Click "OK".                                                                                              | mber,                     |
| ROS Acknowle                                                       | dgement                                                                           |                                                                                                    |                                                                                                    |                                                                                                    |                           |
| You have just trans                                                | mitted an Online Reg                                                              | gistration Return whi                                                                                | ich has been received by R                                                                                                    | OS.                                                                                                    |                           |
| You can access a c<br>A Receipt will be se<br>To file another Retu | opy of this transactio<br>ont to your ROS Inbo<br>urn click on the My Se          | on through your ROS<br>x as soon as this tra<br>ervices tab.                                         | S Inbox by clicking on the Ransaction has been process                                                                                                    | evenue Record tab above.<br>ed by Revenue.                                                                                      |                           |
| Please use the Not                                                 | tice Number below in                                                              | n any future corresp<br>Notice Nu                                                                    | ondence or inquiry relating<br>mber 5119399599                                                                                                    | to this transaction.<br>∂I                                                                                                    |                           |
| eRegistration summ                                                 | nary:                                                                             |                                                                                                    |                                                                                                    |                                                                                                    |                           |
| Cease D                                                            | Action<br>efective Concrete Pr                                                    | oducts Levy                                                                                          | Status<br>Success                                                                                                    | Comments                                                                                                    |                           |
| To return to My Ser                                                | vices page click the                                                              | OK button OK                                                                                         |                                                                                                    |                                                                                                    |                           |
| Eiguro 1E DOC -                                                    | egistration conf                                                                  | firmation scree                                                                                      | n                                                                                                    | e Record tab which t                                                                                                    | he                        |
| Step 8 – The f                                                     | following not<br>y wish to prin                                                   | it for their re                                                                                      | cords.                                                                                                    | A                                                                                                    |                           |
| Step 8 – The f                                                     | following not<br>y wish to prin                                                   | it for their re                                                                                      | cords.                                                                                                    |                                                                                                    |                           |
| Notice Number:                                                     | following not<br>y wish to prin<br>This is                                        | a notice of the Registrati                                                                           | ion Submitted to Revenue Commis                                                                                                    | sioners on 07/07/2023                                                                                                    | ate Submitted: 07/07/2023 |
| Notice Number:<br>eRegistration<br>Defective Concression           | following not<br>y wish to prin<br>This is<br>This Products Levy F                | a notice of the Registrati                                                                           | ion Submitted to Revenue Commis                                                                                                    | sioners on 07/07/2023                                                                                                    | ate Submitted: 07/07/2023 |
| Notice Number:                                                     | following not<br>y wish to prin<br>This is<br>ete Products Levy F<br>Please use F | nt for their re                                                                                      | ion Submitted to Revenue Commis                                                                                                    | sioners on 07/07/2023                                                                                                    | ate Submitted: 07/07/2023 |

## 8.3 ROS customer re-registering for the DCPL

**Step 1** - Log into ROS and on the "My Services" tab, select "Manage Tax Registrations" in the "Other Services" section:

|    | Other Services                                                                                                    |                                              |                                  |
|----|----------------------------------------------------------------------------------------------------|----------------------------------------------|----------------------------------|
|    | MyEnquiries                                                                                                    | Manage Relevant Contracts Tax                | Mobile Access                    |
|    | Receipts Tracker                                                                                                    | Home Renovation Incentive (Contractor)       | Download Pre-populated Returns   |
| 7  | Manage Tax Clearance                                                                                                    |                                              | Occurs Haland Developed Constant |
|    | Verify Tax Clearance                                                                                                    | Manage Non recident Landlord Withholding Tax | Large File Upload Service        |
|    | Manage Reporting Obligations                                                                                                    | eRepayment Claims                            | VAT MOSS                         |
| Ø  |                                                                                                    |                                              | VAT OSS                          |
|    | Manage Tax Registrations                                                                                                    | VRT Certificate of Conformity                |                                  |
|    | This service allows you to manage the registration and<br>cancellation of the following business taxies: Income Tax,<br>Comparison Tax, Employee, BAYERSI, Employment Water | RT EU Leased Vehicle - Leasee                | View Property History            |
|    | Subsidi Scheme, Environmental Levy, Value Added Tax<br>Relevant Contracts Tax, Capital Gains Tax, Capital                                                                   | RT EU Leased Vehicle - Leasor                | Manage LPT / HC arrears          |
|    | Acquisitions Tax, Mineral Oil Tax, Stamp Duty Insurance<br>Levies Tax, Stamp Duty Financial Levies Tax, Stamp Duty<br>Health Levies Tax, Temporary Business Energy Support  | etter Of Tax Residence                       | Transfer Property                |
|    | Scheme, Defective Concrete Products Levy and Dividend<br>Withholding Tax.                                                                                                   |                                              | Register New Property            |
|    |                                                                                                    | Capital Gains Clearance                      | Help to Buy Applicant            |
|    | Phased Payment Arrangement                                                                                                    | Customs UCC Portal                           | Registration Status Letter       |
| ٢. | VAT Number Verification                                                                                                    |                                              |                                  |

Figure 17: Manage Tax Registrations link on My Services tab in the Other Services section

**Step 2** - On the eRegistration screen scroll down to the Defective Concrete Products Levy – DCPL section. The "Re-Register" option will be available. Click on "Re-Register":

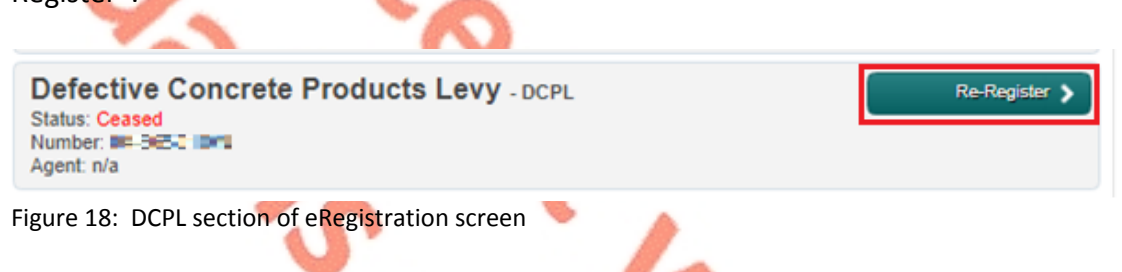

**Step 3** - The DCPL Re-Registration screen appears. The date defaults to the current date and cannot be changed. To continue, click "Add To Your Requests":

| DCPL Re-Registration<br>* Denotes a required field |                                                                 |
|----------------------------------------------------|-----------------------------------------------------------------|
| Date Business/Activity Recommenced *               | 07/07/2023<br>This date is set by default and cannot be changed |
| X Cancel                                           | Add To Your Requests 🔊                                          |

Figure 19: DCPL Registration screen

**Step 4** - The DCPL Re-registration will be added to "Your Requests". Click "Submit" to continue.

| Re-Register                                                                                                    |                                                                                  |                 |                     |
|----------------------------------------------------------------------------------------------------|----------------------------------------------------------------------------------|-----------------|---------------------|
| DCPL (04-56                                                                                                    | ESCTON)                                                                          |                 |                     |
|                                                                                                    |                                                                                  |                 |                     |
|                                                                                                    |                                                                                  |                 |                     |
|                                                                                                    |                                                                                  |                 |                     |
|                                                                                                    |                                                                                  |                 |                     |
|                                                                                                    |                                                                                  |                 |                     |
| Ver en el le entreit litie en en                                                                                                    |                                                                                  |                 |                     |
| transaction to be processed.                                                                                                    | Submit >                                                                         |                 |                     |
|                                                                                                    |                                                                                  |                 |                     |
| igure 20: Submit Registratio                                                                                                    | n Screen                                                                         |                 |                     |
| igure 20: Submit Registratio<br><b>tep 5</b> - A summary scree<br>ne re-registration.                                                                                | n Screen<br>en will be displayed                                                 | Click "Sign and | l Submit" to contin |
| gure 20: Submit Registratio<br><b>tep 5</b> - A summary scree<br>ne re-registration.                                                                                 | n Screen<br>en will be displayed                                                 | Click "Sign and | l Submit" to contir |
| igure 20: Submit Registratio<br><b>tep 5</b> - A summary scree<br>ne re-registration.<br>eRegistration                                                               | n Screen<br>en will be displayed                                                 | Click "Sign and | l Submit" to contin |
| gure 20: Submit Registratio<br><b>tep 5</b> - A summary scree<br>ne re-registration.<br>eRegistration<br>Summary                                                     | n Screen<br>en will be displayed                                                 | Click "Sign and | l Submit" to contir |
| igure 20: Submit Registration<br><b>tep 5</b> - A summary screect<br>the re-registration.                                                                            | n Screen<br>en will be displayed<br>lucts Levy Re-Registration                   | Click "Sign and | l Submit" to contir |
| igure 20: Submit Registratio<br><b>tep 5</b> - A summary scree<br>ne re-registration.                                                                                | n Screen<br>en will be displayed<br>lucts Levy Re-Registration                   | Click "Sign and | Submit" to contin   |
| igure 20: Submit Registratio<br>tep 5 - A summary scree<br>he re-registration.<br>Registration<br>Summary<br>Defective Concrete Prod<br>gure 21: DCPL Registration 5 | n Screen<br>en will be displayed<br>lucts Levy Re-Registration<br>Summary screen | Click "Sign and | Submit" to contin   |

.

35

%

i

If your transaction is ready to be transmitted, please sign and submit by entering your password below. If you wish to review the details of this transaction click on the button marked Back.

Once your transaction has been successfully transmitted you will be provided with a notice number for the transaction. Please keep a note of this number for your records.

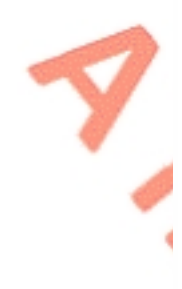

| Sign & Submit  |               |        |
|----------------|---------------|--------|
| Certificate    | sys           | 1 Help |
| Enter Password | Password      |        |
|                | Sign & Submit | Back   |
|                | 0%            |        |
|                |               |        |

Figure 22: Sign and Submit password screen

**Step 7** - The customer will receive a ROS Acknowledgement and a Notice Number, which the customer may wish to print for their records. Click "OK".

| Acknowledgemen<br>have just transmitted an O<br>can access a copy of this t<br>cecipt will be sent to your R<br>le another Return click on t<br>ase use the Notice Number<br>gistration summary:<br>Re-register Defective<br>eturn to My Services page<br>23: ROS registration<br>8 - The following<br>omer may wish to                                                                                                    | nt<br>Datine Registration Return w<br>transaction through your RC<br>ROS Inbox as soon as this tr<br>the My Services tab.<br>er below in any future corres<br>Notice N<br>Action<br>e Concrete Products Levy<br>click the OK button<br>on confirmation scree<br>g notice will appe<br>o print for their r | which has been received of S Inbox by clicking transaction has been received of S Inbox by clicking transaction has been spondence or inquiry 407                                                                                                    | eived by ROS.<br>g on the Revenue<br>in processed by Ri<br>y relating to this tr<br>727461870 | Record tab above.<br>evenue.<br>ransaction.<br>Comments<br>ecord tab whi | ich the                                                             |
|----------------------------------------------------------------------------------------------------|----------------------------------------------------------------------------------------------------|----------------------------------------------------------------------------------------------------|-----------------------------------------------------------------------------------------------|--------------------------------------------------------------------------|---------------------------------------------------------------------|
| have just transmitted an O<br>can access a copy of this to<br>ceep will be sent to your R<br>le another Return click on to<br>ase use the Notice Number<br>gistration summary:<br>Re-register Defective<br>eturn to My Services page of<br>23: ROS registration<br>8 - The following<br>omer may wish to                                                                                                    | Antine Registration Return w<br>transaction through your RC<br>ROS Inbox as soon as this to<br>the My Services tab.<br>er below in any future corres<br>Notice N<br>Action<br>e Concrete Products Levy<br>click the OK button<br>on confirmation scree<br>g notice will appen<br>o print for their r      | which has been receiped in the service of the service of the servi | eived by ROS.<br>g on the Revenue<br>in processed by Ro<br>y relating to this tr<br>727461870 | Record tab above.<br>evenue.<br>ransaction.<br>Comments<br>ecord tab whi | ich the                                                             |
| can access a copy of this t<br>cecipit will be sent to your R<br>le another Return click on t<br>isse use the Notice Number<br>gistration summary:<br>Re-register Defective<br>eturn to My Services page<br>23: ROS registration<br>8 - The following<br>omer may wish to                                                                                                    | transaction through your RC<br>ROS Inbox as soon as this to<br>the My Services tab.<br>er below in any future corres<br>Notice N<br>Action<br>e Concrete Products Levy<br>click the OK button<br>on confirmation scree<br>g notice will appe<br>o print for their r                                       | OS Inbox by clicking<br>ransaction has been<br>spondence or inquiry<br>Number 407<br>Status<br>Success<br>DK<br>eeen<br>reear on the F<br>records.                                                                                                    | g on the Revenue<br>in processed by Riv<br>ry relating to this tr<br>727461870                | Record tab above.<br>ransaction.<br>Comments<br>ecord tab whi            | ich the                                                             |
| eccipt will be sent to your R<br>le another Return click on t<br>ase use the Notice Number<br>gistration summary:<br>Re-register Defective<br>eturn to My Services page of<br>23: ROS registration<br>8 - The following<br>omer may wish to                                                                                                    | ROS Inbox as soon as this to<br>the My Services tab.<br>er below in any future corres<br>Notice N<br>Action<br>e Concrete Products Levy<br>click the OK button<br>on confirmation scree<br>g notice will appe<br>o print for their r                                                                      | ransaction has been<br>spondence or inquir<br>Number 407<br>Status<br>Success<br>DK<br>een<br>reen<br>rear on the F<br>records.                                                                                                    | n processed by R<br>ry relating to this tr<br>727461870                                       | ecord tab whi                                                            | ich the                                                             |
| Re-register Defective<br>automatics and the services page<br>23: ROS registration<br>8 - The following<br>amer may wish to                                                                                                    | er below in any future corres<br>Notice N<br>e Concrete Products Levy<br>click the OK button<br>on confirmation scree<br>g notice will appe<br>o print for their r                                                                                                    | Status<br>Status<br>Success<br>DK<br>een<br>ear on the F<br>records.                                                                                                    | Revenue Re                                                                                    | comments                                                                 | ich the                                                             |
| gistration summary:<br>Re-register Defective<br>etum to My Services page of<br>23: ROS registration<br>8 - The following<br>omer may wish to                                                                                                    | Action<br>e Concrete Products Levy<br>click the OK button<br>on confirmation scre<br>g notice will appe<br>o print for their r                                                                                                    | Status<br>Success                                                                                                    | Revenue Re                                                                                    | Comments<br>ecord tab whi                                                | ich the                                                             |
| gistration summary:<br>Re-register Defective<br>eturn to My Services page<br>23: ROS registration<br>8 - The following<br>omer may wish to                                                                                                    | Action<br>re Concrete Products Levy<br>click the OK button<br>on confirmation scree<br>g notice will appe<br>o print for their r                                                                                                    | Status<br>Success                                                                                                    | Revenue Re                                                                                    | Comments<br>ecord tab whi                                                | ich the                                                             |
| Re-register Defective<br>etum to My Services page<br>23: ROS registration<br>8 - The following<br>omer may wish to                                                                                                    | Action<br>re Concrete Products Levy<br>click the OK button<br>on confirmation scree<br>g notice will appe<br>o print for their r                                                                                                    | Status<br>Success<br>DK<br>reen<br>rear on the F<br>records.                                                                                                    | Revenue Re                                                                                    | Comments<br>ecord tab whi                                                | ich the                                                             |
| 23: ROS registration<br>8 - The following<br>mer may wish to                                                                                                    | click the OK button Confirmation scree<br>on confirmation scree<br>g notice will appe<br>o print for their r                                                                                                    | een<br>ear on the F<br>records.                                                                                                    | Revenue Re                                                                                    | ecord tab whi                                                            | ich the                                                             |
| 23: ROS registrations<br>8 - The following<br>mer may wish to                                                                                                    | on confirmation scre<br>g notice will appe<br>o print for their r                                                                                                    | een<br>ear on the F<br>records.                                                                                                    | Revenue Re                                                                                    | ecord tab whi                                                            | ich the                                                             |
| 23: ROS registrations and the following the may wish to be the following the following | on confirmation scre<br>g notice will appe<br>o print for their r                                                                                                    | een<br>ear on the F<br>records.                                                                                                    | Revenue Re                                                                                    | ecord tab whi                                                            | ich the                                                             |
|                                                                                                    |                                                                                                    | Ø                                                                                                    | -/                                                                                            | <b>1</b>                                                                 |                                                                     |
| umber: 4072746187O                                                                                                    | This is a notice of the Regi                                                                                                    | gistration Submitted to I                                                                                                    | Revenue Commissio                                                                             | ners on 07/07/2023                                                       | Date Submitted: 07/07/20                                            |
| stration                                                                                                    |                                                                                                    |                                                                                                    |                                                                                               |                                                                          |                                                                     |
| ective Concrete Produc                                                                                                    | cts Levy Re-Registration                                                                                                    | n (DCPL048650)                                                                                                    | 10N)                                                                                          |                                                                          |                                                                     |
| us                                                                                                    |                                                                                                    | Success                                                                                                    |                                                                                               |                                                                          |                                                                     |
|                                                                                                    | Please use ROS Notice Number                                                                                                    | r for any further corresp<br>Print >                                                                                                    | pondence or inquiry r                                                                         | related to this transaction                                              |                                                                     |
|                                                                                                    | istration confirmatic                                                                                                    | on notice on R                                                                                                    | Revenue Reco                                                                                  | ord tab                                                                  | X                                                                   |
|                                                                                                    | 24: Customer reg                                                                                                    | 24: Customer registration confirmation                                                                                                    | 24: Customer registration confirmation notice on F                                            | 24: Customer registration confirmation notice on Revenue Reco            | 24: Customer registration confirmation notice on Revenue Record tab |

# 9 Appendix II – Agent client registration for the DCPL

This section details how agents can register, cease registration and re-register their clients for the DCPL.

This section is only relevant where the user of the system is an agent.

If the customer is registered for ROS, please refer to Appendix I.

If the customer is a myAccount user, please refer to Appendix III.

## 9.1 Agent registering a client for the DCPL

**Step 1** - The agent must log into ROS. Under the "TAIN Services" tab, locate the customer using Client Search or Client List. The agent will be redirected to the "Client Services" tab for the relevant customer.

| Lind | Clionto |
|------|---------|
| FINU | Clients |
|      |         |

You can file returns, make payments and manage bank details for clients through Client Services. Select a client below to view their available Client Services. To prevent data protection and security breaches please ensure that all details entered are correct to customer.

| Search by registration number:       You can access and export your full list of clients here. <ul> <li>Tax Registrations</li> <li>Reporting Obligations</li> <li>View Client List</li> <li>Export Client List</li> <li>Or you can display all new clients from a certain date.</li> <li>Inter registration no.</li> <li>Search →</li> <li>Search →&lt;</li></ul> | Client Search                                     | Your Client List                |                                |
|----------------------------------------------------------------------------------------------------|---------------------------------------------------|---------------------------------|--------------------------------|
| Tax Registrations ○ Reporting Obligations     View Client List     Export Client List     Or you can display all new clients from a certain date.     Enter registration no.     Search →                                                                                                    | Search by registration number:                    | You can access and export yo    | our full list of clients here. |
| Select a tax type       ▼         Or you can display all new clients from a certain date.         Enter registration no.                                                                                                    | Tax Registrations                                 | View Client List                | Export Client List             |
| Display 0                                                                                                    | Select a tax type   Enter registration no. Search | Or you can display all new clie | ents from a certain date.      |
|                                                                                                    | Search by name:                                   |                                 |                                |
| Search by name:                                                                                                    | Enter sumame Search →                             |                                 |                                |

Figure 25: TAIN Services Screen

**Step 2** - On the "Client Services" tab select "Manage Tax Registrations" from the "Other Services" section.

|   | Other Services                                                                                                    |                                              |                                |
|---|----------------------------------------------------------------------------------------------------|----------------------------------------------|--------------------------------|
|   | Receipts Tracker                                                                                                    | Drivers & Passengers with Disabilities       | Download Pre-populated Returns |
|   | Manage Tax Clearance                                                                                                    | Manage Non-resident Landlord Withholding Tax |                                |
|   | Verify Tax Clearance                                                                                                    | eRepayment Claims                            | Secure Upload/Download Service |
|   |                                                                                                    |                                              | Large File Upload Service      |
|   | Manage Financial Statements                                                                                                    | VRT Certificate of Conformity                | VAT MOSS                       |
|   | Manage Reporting Obligations                                                                                                    | VRT EU Leased Vehicle - Leasee               | VAT OSS                        |
|   |                                                                                                    | VRT EU Leased Vehicle - Leasor               |                                |
|   | Manage Tax Registrations                                                                                                    |                                              | Registration Status Letter     |
|   | This service allows you to manage the registration and<br>cancellation of the following business taxes: Income Tax                                                   | etter Of Tax Residence                       |                                |
| 2 | Corporation Tax, Employer's PAYE/PRSI, Employment Wage<br>Subsidy Scheme, Environmental Levy, Value Added Tax                                                        | etrieve Letter Of Tax Residence Records      |                                |
| • | Relevant Contracts Tax, Capital Gains Tax, Capital<br>Acquisitions Tax, Mineral Oil Tax, Stamp Duty Insurance                                                        |                                              |                                |
|   | Levies lax, stamp Duty Financial Levies Tax, Stamp Duty<br>Health Levies Tax, Temporary Business Energy Support<br>Soboro Deficing Comports Product Low and Dividead | apital Gains Clearance                       |                                |
|   | Withholding Tax. Agent/Client relationships can also be<br>managed for each of these histories taxes and for BAYE                                                    |                                              |                                |

Figure 26: Manage Tax Registrations link on My Services tab in the Other Services section

**Step 3** - On the eRegistration screen scroll down to the Defective Concrete Products Levy - DCPL. Click on "Select Action":

| Defective Concrete Products Levy - DCP<br>You are not linked to this tax                                                                                       |                                           | Select Action 🖒 |
|----------------------------------------------------------------------------------------------------|-------------------------------------------|-----------------|
| Figure 27: DCPL section of eRegistration screen<br><b>Step 4 -</b> To link the agent to the client for the I<br>customer, select "Add and link to a new regist | DCPL tax head and register thration".     | ne              |
| Defective Concrete Products Levy - DCPL                                                                                                    | Se                                        | lect Action 🔉   |
| You are not linked to this tax                                                                                                    | Add and link to a new registration        |                 |
|                                                                                                    | Link and cease an existing registration   |                 |
|                                                                                                    | Link to and re-register a ceased registra | tion            |
|                                                                                                    | Link only to an existing registration     |                 |

Figure 28: Agent DCPL registration screen

**Step 5** - The following screen will be displayed notifying the agent that they will be required to upload an "Agent Link Notification". This upload will be completed at a later step. Click "Confirm" to proceed".

| Reque                  | est Confirmation                                                                                                    |                                                  |
|------------------------|----------------------------------------------------------------------------------------------------|--------------------------------------------------|
| 💧 You v                | will be required to upload an 'Agent Link Notification' letter authorising this request before                                                                | re completion.                                   |
| Electronic             | ic copies of signed letters must be in the .pdf, .tif or .tiff format and be less than 5 r                                                                    | negabytes in size.                               |
| Please co<br>available | onfirm that the customer does not have an active or ceased registration for this tax<br>to you online if you are already linked to the customer for this tax. | before proceeding. This information will only be |
| Confirmi<br>invalid w  | ing a customer's eligibility for this request will help to ensure that your reque<br>vill not be processed.                                                   | st is processed as expected. Requests deemed     |
| 4                      |                                                                                                    |                                                  |

Figure 29: Agent Request Confirmation screen

**Step 6** - This leads to the following screen where the client can be registered for the DCPL. The screen defaults to the current date and cannot be changed. Clicking "Add To Your Requests" lists the DCPL for registration.

|   | eRegistration                    |                                                                 |
|---|----------------------------------|-----------------------------------------------------------------|
| - | DCPL Registration                |                                                                 |
| 9 | Registration Date (DD/MM/YYYY) * | 07/07/2023<br>This date is set by default and cannot be changed |
|   | X Cancel                         | Add To Your Requests 🔉                                          |
|   |                                  |                                                                 |

Figure 30: Agent DCPL registration date screen

**Step 7** - Clicking Submit under "Your Requests" will lead the agent to the Summary screen.

29

| Ponietor                        |                                                      |
|---------------------------------|------------------------------------------------------|
| Register                        | DCPL                                                 |
|                                 | Edit Cancel                                          |
|                                 |                                                      |
|                                 |                                                      |
|                                 |                                                      |
| 7                               |                                                      |
|                                 |                                                      |
|                                 |                                                      |
|                                 |                                                      |
|                                 |                                                      |
|                                 |                                                      |
|                                 |                                                      |
| •                               |                                                      |
| 1                               |                                                      |
| 1                               |                                                      |
|                                 |                                                      |
|                                 |                                                      |
| You need to su                  | bmit this request in order for this                  |
| You need to su transaction to b | bmit this request in order for this<br>re processed. |

**Step 8** – On the Summary screen the agent has the option of generating an Agent Link Notification customized for the client by selecting "Generate Client Consent Letter". This letter will be generated in PDF format. A sample is below in Figure 33.

The agent may alternatively use the standard Agent Link Notification form available on the Revenue website - Agent Link Notification on Revenue.ie. Agents can register by entering "DCPL" in the "Other" input box.

| Click "Next" to continue.                                                                                                    |  |
|----------------------------------------------------------------------------------------------------|--|
| eRegistration                                                                                                    |  |
| Summary                                                                                                    |  |
| Defective Concrete Products Levy Registration (New)                                                                                                    |  |
| The option to generate a Consent letter that can be signed by your client and a copy retained on your records is displayed below. Click     on the "Generate Client Consent Letter" button to generate a Consent Letter in respect of the registrations input for your client. The letter will     be generated in .PDF format. To view this Letter, you will need at least Adobe Reader version 8.0 or a similar .PDF Reader. The latest     version of Adobe Reader is available for free from the following link: <u>Download Adobe Reader</u> . |  |
| Generate Client Consent Letter Rock Next >                                                                                                    |  |
| Figure 32: Summary Screen                                                                                                    |  |
| Sample Agent Link Notification:                                                                                                    |  |

| Revenue       |                                       |                     |                                                               |  |  |
|---------------|---------------------------------------|---------------------|---------------------------------------------------------------|--|--|
| т             | confirms that                         | AGENT               | is to act as the agent in respect of the following taxes.     |  |  |
| Registra      | ve Concrete Products Le<br>Ition Date | vy Registration (No | ew)                                                           |  |  |
| T<br>the chan | ge is notified to Revenue.            | his arrangement wil | I remain in place until changed by either agent or client and |  |  |
|               |                                       |                     |                                                               |  |  |
|               | Signed                                |                     | (Agent) Date                                                  |  |  |

Figure 33: Sample generated Agent Link Notification Letter

**Step 9** - The TAIN Link Attachment screen allows a completed Agent Link Notification to be selected and uploaded by selecting "Choose file", selecting the relevant file, checking the Defective Concrete Products Levy checkbox, and clicking "Next":

| T         | AIN Link Attachment                                                                                                    |
|-----------|----------------------------------------------------------------------------------------------------|
| lr<br>lit | order to safeguard the integrity and security of Revenue client records, all online requests made by agents which may result in a new agent-clien<br>in being created must be accompanied by an uploaded signed TAIN Link Notification letter. |
| F         | urther information and a sample letter are available here.                                                                                                    |
| E         | lectronic copies of signed letters must be in the .pdf, .tif or .tiff format and be less than 5 megabytes in size.                                                                                                    |
| F         | ile*                                                                                                    |
| C         | Choose file approval_for0230707.pdf                                                                                                    |
| P         | lease indicate which tax heads the attachment is relevant to by checking the boxes.                                                                                                    |
| 4         | 2 Defective Concrete Products Levy                                                                                                    |
|           |                                                                                                    |
| P         | lease upload a copy of the signed TAIN Link Notification letter by clicking the 'Next' button.                                                                                                    |
|           |                                                                                                    |
|           | Back Nex                                                                                                    |

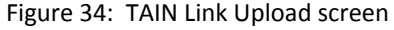

**Step 10** - Before submitting the document, the TAIN Link Attachment screen appears to allow a review of the file selected for upload. To submit the uploaded file, click "Sign and Submit":

| <form><text><text><text><complex-block><text></text></complex-block></text></text></text></form>                                                                                                    | <form><caption><text><text><image/><text></text></text></text></caption></form>                                                                                                    |                                                           |                                                                                                    |
|----------------------------------------------------------------------------------------------------|----------------------------------------------------------------------------------------------------|-----------------------------------------------------------|----------------------------------------------------------------------------------------------------|
| <form><caption><text><text><image/><image/><text></text></text></text></caption></form>                                                                                                    | <form><text><text><text><image/><image/><text></text></text></text></text></form>                                                                                                    | eRegistra                                                 | ition                                                                                                    |
| <form><caption><text><text><image/><image/><text></text></text></text></caption></form>                                                                                                    | <form><caption><text><text><complex-block><image/><text></text></complex-block></text></text></caption></form>                                                                                                    | TAI                                                       | N Link Attachment                                                                                                    |
| <form><caption><text><text><image/><image/><text></text></text></text></caption></form>                                                                                                    | <form><caption><text><text><image/><image/><text></text></text></text></caption></form>                                                                                                    | Attacl                                                    | ted approval letter file(s): Etite Concrete Products Levy Bernove Attachment                                                                                                    |
| <image/> <caption><text><image/><image/><text><text></text></text></text></caption>                                                                                                    | <image/> <caption><text><image/><image/><text><text></text></text></text></caption>                                                                                                    |                                                           |                                                                                                    |
| <text><text><image/><image/><image/><text><text><text></text></text></text></text></text>                                                                                                    | <text><text><form><caption><text><text></text></text></caption></form></text></text>                                                                                                    |                                                           | Back Sign and Submit                                                                                                    |
| <page-header><caption><text><form><image/><text><text><text></text></text></text></form></text></caption></page-header>                                                                                                    | <page-header><caption><text><form><caption><text><text></text></text></caption></form></text></caption></page-header>                                                                                                    |                                                           |                                                                                                    |
| <text><image/><image/><text><text><text><text></text></text></text></text></text>                                                                                                    | <caption><text><caption><text><text><text></text></text></text></caption></text></caption>                                                                                                    | Figure 35:                                                | TAIN Link Attachment screen                                                                                                    |
| <text><complex-block><image/><text><text><text><text><text></text></text></text></text></text></complex-block></text>                                                                                                    | <text><form><image/><text><text><text><text><text></text></text></text></text></text></form></text>                                                                                                    | Stop 11                                                   | To complete the registration enter the BOS password and dick on "Sign                                                                                                    |
| <image/> <text><text><image/><text><text><text></text></text></text></text></text>                                                                                                    | <image/> <text><text><image/><caption><text><text><text></text></text></text></caption></text></text>                                                                                                    | and Subr                                                  | nit":                                                                                                    |
| <image/> <image/> <image/> <image/> <text><text><text><text></text></text></text></text>                                                                                                    | <image/> <image/> <image/> <image/> <image/> <text><text><text></text></text></text>                                                                                                    |                                                           |                                                                                                    |
| <image/> <image/> <image/> <image/> <image/> <image/> <text><text><text><text></text></text></text></text>                                                                                                    | <image/> <image/> <image/> <image/> <image/> <text><text><text></text></text></text>                                                                                                    |                                                           |                                                                                                    |
| <text><text><caption><text><text><text></text></text></text></caption></text></text>                                                                                                    | <text><image/><image/><text><text><text></text></text></text></text>                                                                                                    | Information                                               | If your transaction is ready to be transmitted, please sign and submit by entering your password below.<br>If you wish to review the details of this transaction click on the button marked Back.                                                                                                    |
| <text><form><caption><text><text></text></text></caption></form></text>                                                                                                    | <text><form><caption><text><text><form></form></text></text></caption></form></text>                                                                                                    |                                                           | Once your transaction has been successfully transmitted you will be provided with a notice number for the                                                                                                    |
| <form><form><text><text><text></text></text></text></form></form>                                                                                                    | <form><caption><text><text><text></text></text></text></caption></form>                                                                                                    | 5                                                         | transaction. Please keep a note of this number for your records.                                                                                                    |
| <form><text><text><text><complex-block></complex-block></text></text></text></form>                                                                                                    | <form><caption><text><text><text></text></text></text></caption></form>                                                                                                    |                                                           | Sign & Submit                                                                                                    |
| <form><caption><text><text><text></text></text></text></caption></form>                                                                                                    | <form><form><text><text><text></text></text></text></form></form>                                                                                                    | C                                                         | Certificate sys4 ag 63148397                                                                                                    |
| <form><caption><text><text><complex-block></complex-block></text></text></caption></form>                                                                                                    | <form><caption><text><text><complex-block></complex-block></text></text></caption></form>                                                                                                    | -                                                         | Enter Password                                                                                                    |
| <form><text><text><text></text></text></text></form>                                                                                                    | <form><caption><text><text><text></text></text></text></caption></form>                                                                                                    |                                                           | Password Password Ring & Submit Ratk                                                                                                    |
| <text><text><text></text></text></text>                                                                                                    | <text><text><text></text></text></text>                                                                                                    |                                                           | Sign & Submit                                                                                                    |
| <text><text><complex-block></complex-block></text></text>                                                                                                    | <text><text><complex-block></complex-block></text></text>                                                                                                    |                                                           | 0%                                                                                                    |
| <text><text><complex-block></complex-block></text></text>                                                                                                    | <text><text><complex-block></complex-block></text></text>                                                                                                    |                                                           |                                                                                                    |
| <text><text><complex-block></complex-block></text></text>                                                                                                    | <text><text><complex-block></complex-block></text></text>                                                                                                    |                                                           |                                                                                                    |
| <text></text>                                                                                                    | <text></text>                                                                                                    | Figure 36:                                                | Sign and Submit password screen                                                                                                    |
| <text></text>                                                                                                    | <text></text>                                                                                                    | Step 12 -                                                 | • The customer will receive a ROS Acknowledgement and a Notice Number,                                                                                                    |
| Provide the product of the product of the product | <section-header><section-header></section-header></section-header>                                                                                                    | which th                                                  | e customer may wish to print for their records. Click "OK".                                                                                                    |
| ROS Acknowledgement         Index particular on the Registration Return for your client should have been received by Revenue.         Window Reserve Station through your clients ROS Inbox by clicing on the Client Revenue Record hab above.         Accent will be sent to your ROS Inbox as soon as this transaction has been processed by Revenue.         To another Return click on Client Services tab.         Reserve the Notice Number below in any fluth correspondence or inquiry relating to this transaction.         Notice Number       55076332391         Registration summary:         Registration summary:         To return to TAIN Services tab.         Ore:         Stree 37: ROS registration confirmation screen         Stree 37: ROS registration confirmation screen                                                                                                    | ROS Acknowledgement         Vor have just transmitted an Online Registration Return for your client which has been received by Ros.         Accept will be send to your ROS inhox as soon as this transaction has been processed by Revenue.         To the not TAIN Service click on TAIN Service tab.         Megistration nummer:         To return to TAIN Services click on TAIN Service tab.         To return to TAIN Services click on TAIN Service tab.         Figure 37: ROS registration confirmation screen                                                                                                    |                                                           |                                                                                                    |
| Not have just transmitted an Online Registration Return for your client which has been received by Revenue.   A concarcess a copy of this transaction through your client's ROS Inbox by clicking on the Client Revenue Record tab above.   A concerving the return click on Client Services tab.   Note Number below in any future correspondence or inquiry relating to this transaction.   Note Number   Status   Comments   Levy   To return to TAIN Services click on TAIN Services tab To return to TAIN Services click on TAIN Services tab To return to TAIN Services tab To return to TAIN Servic                                                                                                    | The vacious states and the Registration Return for your client which has been received by ROS.<br>The can access a copy of this transaction through your client's ROS Inbox by clicking on the Client Revenue Record tab above.<br>A precipitivilia been to Your ROS Inbox as soon as this transaction has been processed by Revenue.<br>The out to Client Services tab.<br>To return to TAIN Services click on TAIN Services tab.<br>To return to TAIN Services click on TAIN Services tab.<br>To return to TAIN Services click on tail Services tab.<br>To return to TAIN Services click on tail Services tab.<br>To return to TAIN Services tab.<br>To return to TAIN Services tab.<br>To return | ROS Ack                                                   | nowledgement                                                                                                    |
| You can access a copy of this transaction through your client's ROS Inbox by clicking on the Client Revenue. Accept will be sent to your ROS Inbox as soon as his transaction has been processed by Revenue.         You an access a copy of this transaction through your client's ROS Inbox by clicking on the Client Revenue.         You an access a copy of this transaction through your client's ROS Inbox by clicking on the Client Revenue.         You an access a copy of this transaction through your client's ROS Inbox by clicking on the Client Revenue.         You an access a copy of this transaction thas been processed by Revenue.         You an access a copy of this transaction through your client's ROS Inbox by clicking on the Client Revenue.         You an access a copy of this transaction through your client Revenue Record tab above.         You an access a copy of this transaction to TAIN Services tab.         Notice Number       Status         Constraint       Notice Number         Registration summary:       Intervices Click on TAIN Services tab.         You and Y. ROS registration confirmation screen       You         You       You         You       You         You       You         You       You         You       You         You       You         You       You         You       You         You       You         You                                                                                                    | You can access a copy of this transaction through your client's ROS Inbox by clicking on the Client Revenue Record tab above.         A Receipt will be sent by our ROS Inbox as soon as this transaction has been processed by Revenue.         To return to TAIN Services click on TAIN Services tab.         Molece Number below in any future correspondence or inquiry relating to this transaction.         Molece Number below in any future correspondence or inquiry relating to this transaction.         Molece Number         Status         Comments         Registration summary:         To return to TAIN Services click on TAIN Services tab.         To return to TAIN Services click on TAIN Services tab.         Or         To return to TAIN Services click on TAIN Services tab.         Or         To return to TAIN Services click on TAIN Services tab.         Or         Stree 37: ROS registration confirmation screen         Molece 100         Molece 100         Molece 100         Molece 100         Molece 100         Molece 100         Molece 100         Molece 100         Molece 100         Molece 100         Molece 100         Molece 100         Molece 100         Molece 100         Molece 100                                                                                                    | You have ju                                               | ist transmitted an Online Registration Return for your client which has been received by ROS.                                                                                                    |
| Please use the Notice Number below in any future correspondence or inquiry relating to this transaction.         Notice Number       5587633239U         eRegistration summary: <ul> <li></li></ul>                                                                                                    | Please use the Notice Number below in any future correspondence or inquiry relating to this transaction.         Notice Number       5587633239U         eRegistration summary:         To return to TAIN Services click on TAIN Services tab         OK    Figure 37: ROS registration confirmation screen                                                                                                    | You can ac<br>A Receipt w<br>To file anot<br>To return to | cess a copy of this transaction through your client's ROS Inbox by clicking on the Client Revenue Record tab above.<br>ill be sent to your ROS Inbox as soon as this transaction has been processed by Revenue.<br>her Return click on Client Services tab.<br>TAIN Services click on TAIN Services tab. |
| eRegistration summary:<br>Action       Status       Comments         Register and Link Defective Concrete Products       Success         To return to TAIN Services click on TAIN Services tab       Image: Comments         Figure 37: ROS registration confirmation screen       Image: Comments         31       31                                                                                                    | eRegistration summary:<br>Action Status Comments<br>Register and Link Defective Concrete Products Success<br>To return to TAIN Services click on TAIN Services tab<br>Figure 37: ROS registration confirmation screen                                                                                                    | Please use                                                | the Notice Number below in any future correspondence or inquiry relating to this transaction.<br>Notice Number 5587633239U                                                                                                    |
| Action Status Comments<br>Register and Link Defective Concrete Products Success<br>To return to TAIN Services click on TAIN Services tab. OK<br>Figure 37: ROS registration confirmation screen                                                                                                    | Action       Status       Comments         Register and Link Defective Concrete Products       Success         To return to TAIN Services click on TAIN Services tab.       Image: Comments         Figure 37: ROS registration confirmation screen       Image: Comments         Image: Stream of the services click on tail to tail tot tail to tail to tail to tail to tail to tail to tail to tail tot                                                                                                    | eRegistratio                                              | on summary:                                                                                                    |
| To return to TAIN Services click on TAIN Services tab.                                                                                                    | To return to TAIN Services click on TAIN Services tab.                                                                                                    | F                                                         | Action Status Comments Legister and Link Defective Concrete Products Success avy                                                                                                    |
| Figure 37: ROS registration confirmation screen                                                                                                    | Figure 37: ROS registration confirmation screen                                                                                                    | To return to                                              | TAIN Services click on TAIN Services tab.                                                                                                    |
| 31                                                                                                    | 31                                                                                                    | <b>F</b> igure 27                                         | ROS registration confirmation screen                                                                                                    |
| 31                                                                                                    | 31                                                                                                    | Figure 37:                                                | · · · · · · · · · · · · · · · · · · ·                                                                                                    |
| 31                                                                                                    | 31                                                                                                    | Figure 37:                                                | · · · · · · · · · · · · · · · · · · ·                                                                                                    |
|                                                                                                    |                                                                                                    | Figure 37:                                                | s i i i i i i i i i i i i i i i i i i i                                                                                                    |
|                                                                                                    |                                                                                                    | Figure 37:                                                |                                                                                                    |

**Step 13** - The following notice will appear which the customer may wish to print for their records.

Area

|      |                             | Ŵ.                                                                                               |                            |
|------|-----------------------------|--------------------------------------------------------------------------------------------------|----------------------------|
| N    | lotice Number: 5587633239U  | This is a notice of the Registration Submitted to Revenue Commissioners on 07/07/2023            | Date Submitted: 07/07/2023 |
| 2    | eRegistration               |                                                                                                  |                            |
|      | Defective Concrete Products | Levy Registration (New)                                                                          |                            |
|      | Status                      | Success                                                                                          |                            |
| -    | PI                          | ease use ROS Notice Number for any further correspondence or inquiry related to this transaction |                            |
|      |                             | Print >                                                                                          |                            |
| Fi   | gure 38: Customer regist    | ration confirmation notice on Revenue Record tab                                                 |                            |
| 9.   | .2 Agent ceasing            | a client's registration for the DCPL                                                             |                            |
| 为 St | <b>tep 1</b> - The agent mu | st log into ROS. Under the "TAIN Services" tab, loca                                             | te the                     |
| CL   | ustomer using Client        | Search or Client List. Agent will be redirected to the                                           | e "Client                  |

Services" tab for the relevant customer.

| Find Clients                                                                                               |                                                                                                    |                                                                                             |
|----------------------------------------------------------------------------------------------------|----------------------------------------------------------------------------------------------------|---------------------------------------------------------------------------------------------|
| You can file returns, make payments and manage bank<br>To prevent data protection and security breaches pl | details for clients through Client Services. Select a client below<br>ease ensure that all details entered are correct to customer | to view their available Client Service                                                      |
| Client Search                                                                                              | Your Client List                                                                                                    | Last 10 Clients Accessed                                                                    |
| Search by registration number:                                                                             | You can access and export your full list of clients here.                                                                          | <ul> <li>ONL 8D0 (2010010)</li> </ul>                                                       |
| Tax Registrations                                                                                          | View Client List Export Client List                                                                                                | <ul> <li>COLT - OT 10 - 2 04 0 0 00 0</li> <li>COLT - OT 10 - 2 04 0 0 00 0</li> </ul>      |
| Select a tax type                                                                                          | Or you can display all new clients from a certain date.                                                                            | <ul> <li>COLLEGEN CONTRACT</li> <li>COLEMANT CONTRACT</li> <li>COLEMANT CONTRACT</li> </ul> |
| Enter registration no. Search +                                                                            | Enter date Display 👂                                                                                                    |                                                                                             |
| Search by name:                                                                                            |                                                                                                    |                                                                                             |
| Enter surname Search →                                                                                     |                                                                                                    |                                                                                             |

Figure 39: TAIN Services Screen

**Step 2** - On the "Client Services" tab select "Manage Tax Registrations" from the "Other Services" section.

|   | Other Services                                                                                                    |                                              |                                |
|---|----------------------------------------------------------------------------------------------------|----------------------------------------------|--------------------------------|
|   | Receipts Tracker                                                                                                    | Drivers & Passengers with Disabilities       | Download Pre-populated Returns |
|   | Manage Tax Clearance                                                                                                    | Manage Non-resident Landlord Withholding Tax |                                |
|   | Verify Tax Clearance                                                                                                    | eRepayment Claims                            | Secure Upload/Download Service |
|   |                                                                                                    |                                              | Large File Upload Service      |
|   | Manage Financial Statements                                                                                                    | VRT Certificate of Conformity                | VAT MOSS                       |
|   | Manage Reporting Obligations                                                                                                    | VRT EU Leased Vehicle - Leasee               | VAT OSS                        |
|   | Manage Tax Registrations                                                                                                    | VRT EU Leased Vehicle - Leasor               | Registration Status Letter     |
|   | This service allows you to manage the registration and<br>cancellation of the following business taxes: Income Tax.                                                                                                    | etter Of Tax Residence                       |                                |
| 2 | Corporation Tax, Employer's PAYE/PRSI, Employment Wage<br>Subsidy Scheme, Environmental Levy, Value Added Tax                                                                                                    | etrieve Letter Of Tax Residence Records      |                                |
| 1 | Relevant Contracts Tax, Capital Gains Tax, Capital<br>Acquisitions Tax, Mineral Oli Tax, Stamp Duty Insurance<br>Levies Tax, Stamp Duty Financial Levies Tax, Stamp Duty<br>Health Levies Tax, Temporary Business Energy Support<br>Scheme, Defective Concrete Products Levy and Dividend<br>Withholding Tax, Agent/Client relationships can also be | apital Gains Clearance                       |                                |

Figure 40: Manage Tax Registrations link on My Services tab in the Other Services section

**Step 3** - On the eRegistration screen scroll down to the Defective Concrete Products Levy - DCPL. As the client is registered for the DCPL the "Cease Registration" option is available. Click on "Cease Registration" to continue.

Defective Concrete Products Levy - DCPL Status: Active Number: E = E = I You are linked to this tax Cease Registration >

33

Figure 41: DCPL section of eRegistration screen

**Step 4** - The Cease Registration screen appears. The cessation date will default to the current date and cannot be modified. A reason for the cessation is required to be selected from the dropdown list. Select the most relevant reason for cessation and then click "Add To Your Requests".

| stration                             |                        |
|--------------------------------------|------------------------|
| Dense Desistantian Defention Conser  | ata Daaduata Lauri     |
| Jease Registration - Defective Concr | ete Products Levy      |
| Denotes a required field             |                        |
| Effective Ceased Date *              | 15407/2022             |
| Reason For Cessation *               | Please Select V        |
| Cancel                               | Please Select Deceased |
|                                      | Liquidation/Bankrupt   |
|                                      | No longer chargeable   |
|                                      | No longer trading      |
|                                      | Other                  |
|                                      | Degistered in error    |

Figure 42: Cease Registration screen

**Step 5** - Clicking Submit under "Your Requests" will lead the agent to the Summary screen.

2:

34

|   | Your Requests (1)                                                              |
|---|--------------------------------------------------------------------------------|
|   | Cease Registration<br>DCPL [] == == == == == == == == == == == == ==           |
| 7 |                                                                                |
| 3 | You need to submit this request in order for this transaction to be processed. |

Figure 43: Your Requests screen

**Step 6 -** The Summary screen confirms the date of cessation and the reason for cessation. The agent can generate an Agent Link Notification customised for the client by selecting "Generate Client Consent Letter". This letter will be generated in PDF format. A sample is below in Figure 45.

Click "Next" to continue.

| Defective Concrete Products Le                                                                      | evy Registration (DCPL                                                                                                    |
|----------------------------------------------------------------------------------------------------|----------------------------------------------------------------------------------------------------|
| Cessation Request Details                                                                           |                                                                                                    |
| Effective Date                                                                                      | 154CB05                                                                                                    |
| Reason for Cessation                                                                                | Liquidation/Bankrupt                                                                                                    |
| The option to generate a Consent letter that ca<br>the "Generate Client Consent Letter" button to g | an be signed by your client and a copy retained on your records is displayed below. Click generate a Consent Letter in respect of the registrations input for your client. The letter will generate a consent Letter debe Reader version 2.0 or a cimilar. PDE Reader The letter to the second second se |

#### Sample Agent Link Notification:

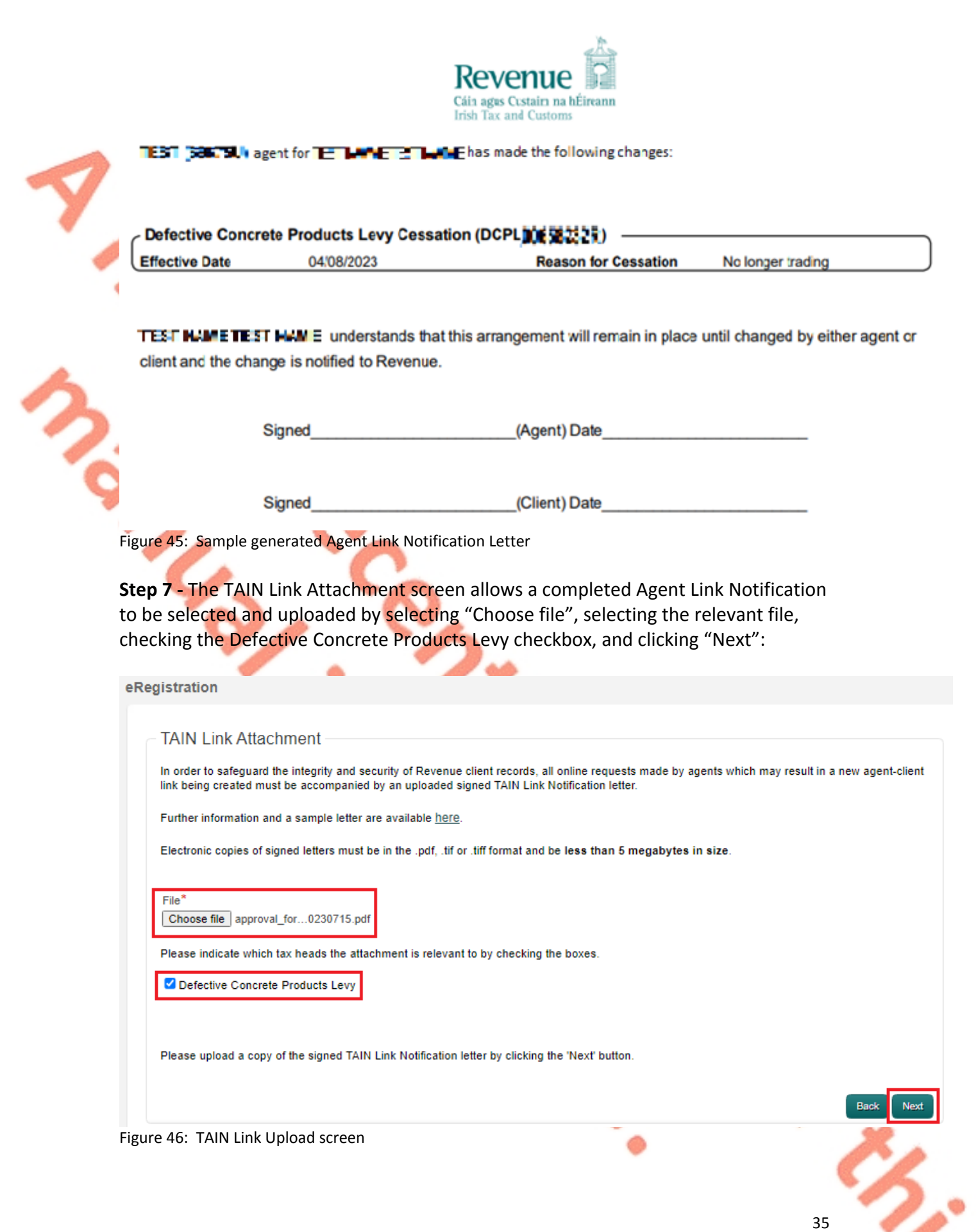

**Step 8** - Before submitting the document, the TAIN Link Attachment screen appears to allow a review of the file selected for upload. To submit the uploaded file, click "Sign and Submit":

|   | eRegistratio                                    | on                                                                                                    |                                                                                             |                                                                                                    |                                                        |                                        |             |
|---|-------------------------------------------------|----------------------------------------------------------------------------------------------------|---------------------------------------------------------------------------------------------|----------------------------------------------------------------------------------------------------|--------------------------------------------------------|----------------------------------------|-------------|
| 7 | TAIN<br>Attachec<br>Defectiv                    | Link Attachment<br>I approval letter file(s):<br>re Concrete Products Levy                                                   | approval_fc                                                                                 | r_02340024F_20230707.pd                                                                                | r                                                      | Remove Attachment<br>Back Sign         | and Submit  |
|   | Figure 47: 1<br><b>Step 9 - T</b> o<br>Submit": | AIN Link Attachment                                                                                                    | screen<br>gistration, e                                                                     | enter the ROS                                                                                          | password                                               | and click or                           | າ "Sign and |
| 9 | Information<br>i                                | If your transaction is ready<br>If you wish to review the det<br>Once your transaction has b<br>transaction. Please keep a n | to be transmitted, j<br>ails of this transact<br>een successfully tr<br>tote of this number | please sign and submit t<br>ion click on the button m<br>ansmitted you will be pr<br>for your records. | by entering your ;<br>arked Back.<br>ovided with a not | password below.<br>tice number for the |             |
|   |                                                 | Sign & Submit<br>Certificate<br>Enter Password                                                                               | sys-<br>Password                                                                            |                                                                                                    | 1 Help                                                 |                                        |             |
|   |                                                 |                                                                                                    |                                                                                             | Sign & Submit                                                                                          | Back                                                   |                                        |             |
|   | Figure 48: S                                    | ign and Submit passw                                                                                                    | vord screen                                                                                 |                                                                                                    | -                                                      |                                        |             |

**Step 10** - The customer will receive a ROS Acknowledgement and a Notice Number, which the customer may wish to print for their records. Click "OK".

#### ROS Acknowledgement

You have just transmitted an Online Registration Return for your client which has been received by ROS.

You can access a copy of this transaction through your client's ROS Inbox by clicking on the Client Revenue Record tab above. A Receipt will be sent to your ROS Inbox as soon as this transaction has been processed by Revenue. To file another Return click on Client Services tab. To return to TAIN Services click on TAIN Services tab.

Please use the Notice Number below in any future correspondence or inquiry relating to this transaction. Notice Number 4789039305U

eRegistration summary:

Notice Number: 4789039305U

|                                           | Action                                             | Status  | Comments |  |  |
|-------------------------------------------|----------------------------------------------------|---------|----------|--|--|
|                                           | Cease and Link Defective Concrete Products<br>Levy | Success |          |  |  |
| To return                                 | to TAIN Services click on TAIN Services tab.       |         |          |  |  |
| igure 49: Sign and Submit password screen |                                                    |         |          |  |  |

**Step 11** - The following notice will appear which the customer may wish to print for their records.

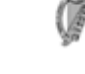

This is a notice of the Registration Submitted to Revenue Commissioners on 15/07/2023

Date Submitted: 15/07/2023

37

| eRegistration                                                                                      |            |  |  |  |  |
|----------------------------------------------------------------------------------------------------|------------|--|--|--|--|
| - Defective Concrete Products Levy Registrati                                                      | on ([      |  |  |  |  |
| Cessation Request Details                                                                          |            |  |  |  |  |
| Effective Date                                                                                     | 15/07/2023 |  |  |  |  |
| Reason for Cessation                                                                               | Deceased   |  |  |  |  |
| Agent Link Authorisation Requested                                                                 |            |  |  |  |  |
| Status                                                                                             | Success    |  |  |  |  |
| Please use ROS Notice Number for any further correspondence or inquiry related to this transaction |            |  |  |  |  |

Print 🕨

Figure 50: Customer registration confirmation notice on Revenue Record tab

#### 9.3 Agent re-registering a client for the DCPL

**Step 1** - The agent must log into ROS. Under the "TAIN Services" tab, locate the customer using Client Search or Client List. Agent will be redirected to the "Client Services" tab for the relevant customer.

#### **Find Clients**

You can file returns, make payments and manage bank details for clients through Client Services. Select a client below to view their available Client Services. To prevent data protection and security breaches please ensure that all details entered are correct to customer.

|   | Client Search                   | Your Client List                                          |                          | Last 10 Clients Accessed                                                                            |
|---|---------------------------------|-----------------------------------------------------------|--------------------------|----------------------------------------------------------------------------------------------------|
|   | Search by registration number:  | You can access and export your full list of clients here. |                          | • CM1 310 2010010                                                                                   |
|   | Tax Registrations               | View Client List                                          | Export Client List       | <ul> <li>COLT=0110, 2004000000</li> </ul>                                                           |
|   | Select a tax type v             | Or you can display all new clie                           | nts from a certain date. | <ul> <li>COLLECT 1 - 277601111</li> <li>COLTEST 1 - 271600114</li> <li>TEST 1 - 27160014</li> </ul> |
|   | Enter registration no. Search → | Enter date                                                | Display 🔎                |                                                                                                    |
|   | Search by name:                 |                                                           |                          |                                                                                                    |
| 1 | Enter surname Search 🔶          |                                                           |                          |                                                                                                    |

Figure 51: TAIN Services Screen

**Step 2** - On the "Client Services" tab select "Manage Tax Registrations" from the "Other Services" section.

| Other Services                                                                                                    |                                              |                                |
|----------------------------------------------------------------------------------------------------|----------------------------------------------|--------------------------------|
| Receipts Tracker                                                                                                   | Drivers & Passengers with Disabilities       | Download Pre-populated Returns |
| Manage Tax Clearance                                                                                               | Manage Non-resident Landlord Withholding Tax |                                |
| Verify Tax Clearance                                                                                               | eRepayment Claims                            | Secure Upload/Download Service |
|                                                                                                    |                                              | Large File Upload Service      |
| Manage Financial Statements                                                                                        | VRT Certificate of Conformity                | VAT MOSS                       |
| Manage Reporting Obligations                                                                                       | VRT EU Leased Vehicle - Leasee               | VAT OSS                        |
|                                                                                                    | VRT EU Leased Vehicle - Leasor               |                                |
| Manage Tax Registrations                                                                                           |                                              | Registration Status Letter     |
| This service allows you to manage the registration and<br>cancellation of the following business taxes: Income Tax | etter Of Tax Residence                       |                                |
| Corporation Tax, Employer's PAYE/PRSI, Employment Wage<br>Subsidy Scheme, Environmental Levy, Value Added Tax      | etrieve Letter Of Tax Residence Records      |                                |
| Relevant Contracts Tax, Capital Gains Tax, Capital<br>Acquisitions Tax, Mineral Oil Tax, Stamp Duty Insurance      |                                              |                                |
| Levies Tax, Stamp Duty Financial Levies Tax, Stamp Duty<br>Health Levies Tax, Temporary Business Energy Support    | apital Gains Clearance                       |                                |
| Withholding Tax. Agent/Client relationships can also be<br>managed for each of these business taxes and for PAYE   |                                              |                                |

Figure 52: Manage Tax Registrations link on My Services tab in the Other Services section

**Step 3** - On the eRegistration screen scroll down to the Defective Concrete Products Levy - DCPL. Click on "Re-Register" to continue.

| Defective Concrete Products Levy - DCPL | Re-Register       |
|-----------------------------------------|-------------------|
| Status: Ceased<br>Number: DSIMODED      | Remove Agent Link |
| You are linked to this tax              |                   |

Figure 53: DCPL section of eRegistration screen

**Step 4** - The DCPL Re-Registration screen appears. The re-registration date will default to the current date and cannot be modified. Click "Add To Your Requests".

....

39

his

| Registration                                    |                                                   |
|-------------------------------------------------|---------------------------------------------------|
| DCPL Re-Registration * Denotes a required field |                                                   |
| Date Business/Activity Recommenced *            | This date is set by default and cannot be changed |
| X Cancel                                        | Add To Your Requests >                            |

#### Figure 54: DCPL Re-Registration screen

**Step 5** - Clicking Submit under "Your Requests" will lead the agent to the Summary screen.

| Your Requests (1)                                                                                     |                |   |
|----------------------------------------------------------------------------------------------------|----------------|---|
| Re-Register<br>DCPL ==-==<br>Edit Cance                                                               | ■ <b>□</b> )   |   |
| 9                                                                                                    |                |   |
|                                                                                                    |                |   |
|                                                                                                    |                |   |
|                                                                                                    |                | x |
|                                                                                                    |                | 6 |
| You need to submit this request in<br>transaction to be processed.                                    | order for this | 0 |
| You need to submit this request in<br>transaction to be processed.<br>Figure 55: Your Requests screer | Submit >       | 6 |

**Step 6** - The Summary screen confirms the date of cessation and the reason for cessation. The agent can generate an Agent Link Notification customised for the client by selecting "Generate Client Consent Letter". This letter will be generated in PDF format.

Click "Next" to continue.

| - Summa                                   | ary                                                                                                    |                                                                                                    |                                                                                                    |                 |
|-------------------------------------------|----------------------------------------------------------------------------------------------------|----------------------------------------------------------------------------------------------------|----------------------------------------------------------------------------------------------------|-----------------|
| Def                                       | ective Concrete Prod                                                                                                    | ucts Levy Re-Registration (DCF                                                                                                    | PL02340006D()                                                                                                    |                 |
| The<br>on the "C<br>be gener<br>version ( | option to generate a Consent le<br>Generate Client Consent Letter"<br>ated in .PDF format. To view thi<br>f Adobe Reader is available for                               | ter that can be signed by your client and a cop<br>outton to generate a Consent Letter in respect<br>Letter, you will need at least Adobe Reader va<br>ree from the following link: <u>Download Adobe R</u>         | y retained on your records is displayed below. O<br>of the registrations input for your client. The lette<br>ersion 8.0 or a similar .PDF Reader. The latest<br>teader. | Click<br>r will |
|                                           |                                                                                                    | Generate Client Consent I                                                                                                    | Letter Back                                                                                                    | Sign and Submit |
| Step 7 - To                               | complete the reg                                                                                                    | stration, enter the ROS pas                                                                                                    | ssword and click on "Sign an                                                                                                    | ld              |
| submit":                                  | If your transaction is read<br>If you wish to review the d<br>Once your transaction has<br>transaction. Please keep a                                                   | stration, enter the ROS pas<br>to be transmitted, please sign and submit<br>tails of this transaction click on the button r<br>been successfully transmitted you will be p<br>note of this number for your records. | ssword and click on "Sign an<br>by entering your password below.<br>marked Back.<br>rovided with a notice number for the                                                | ıd              |
| submit":                                  | If your transaction is read<br>If you wish to review the do<br>Once your transaction has<br>transaction. Please keep a                                                  | stration, enter the ROS pas<br>to be transmitted, please sign and submit<br>tails of this transaction click on the button r<br>been successfully transmitted you will be p<br>note of this number for your records. | ssword and click on "Sign an<br>by entering your password below.<br>marked Back.<br>rovided with a notice number for the                                                | ıd              |
| Submit":                                  | If your transaction is read<br>If you wish to review the de<br>Once your transaction has<br>transaction. Please keep a<br>Sign & Submi<br>Certificate                   | stration, enter the ROS pas<br>to be transmitted, please sign and submit<br>tails of this transaction click on the button r<br>been successfully transmitted you will be p<br>note of this number for your records. | ssword and click on "Sign an<br>by entering your password below.<br>marked Back.<br>rovided with a notice number for the                                                | ıd              |
| Submit":                                  | If your transaction is read<br>If you wish to review the de<br>Once your transaction has<br>transaction. Please keep a<br>Sign & Submi<br>Certificate<br>Enter Password | stration, enter the ROS pas<br>to be transmitted, please sign and submit<br>tails of this transaction click on the button r<br>been successfully transmitted you will be p<br>note of this number for your records. | ssword and click on "Sign an<br>by entering your password below.<br>marked Back.<br>rovided with a notice number for the                                                | ıd              |
| it <b>ep 7 -</b> To<br>Submit":           | Complete the reg                                                                                                    | stration, enter the ROS pas<br>to be transmitted, please sign and submit<br>tails of this transaction click on the button r<br>been successfully transmitted you will be p<br>note of this number for your records. | ssword and click on "Sign and<br>by entering your password below.<br>marked Back.<br>rovided with a notice number for the<br>Back                                       | ıd              |

Figure 57: Sign and Submit password screen

**Step 8** - The customer will receive a ROS Acknowledgement and a Notice Number, which the customer may wish to print for their records. Click "OK".

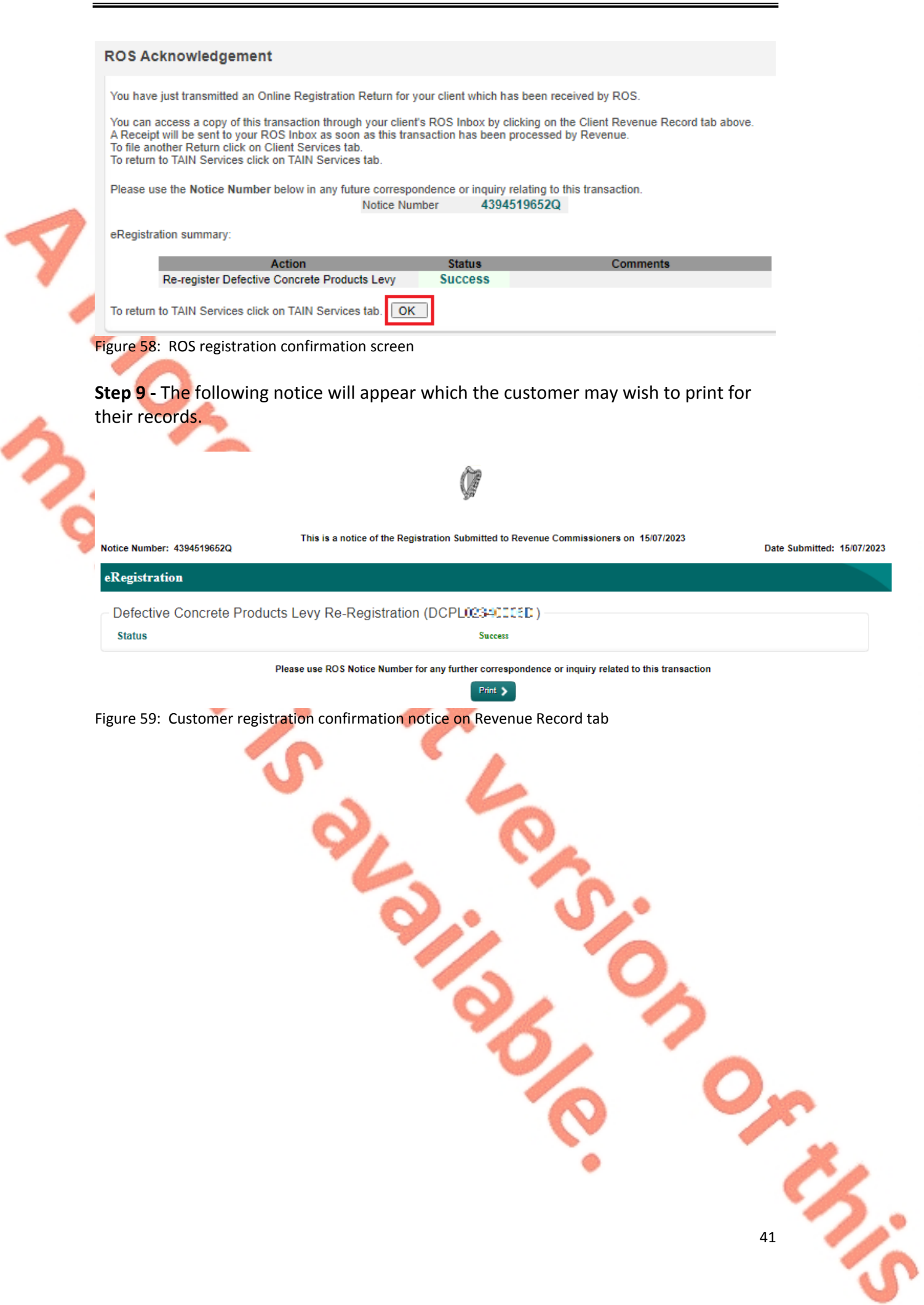

# 10 Appendix III – myAccount customer registration for the DCPL

This section details how customers, who are myAccount users, can register, cease registration and re-register for DCPL.

These steps should only be completed by myAccount customers. If the customer is not registered for myAccount, refer to Appendix IV for instructions on how to register for myAccount.

If the customer is registered for ROS, please refer to Appendix I.

10.1 myAccount customer registering for the DCPL

**Step 1** - Customer should navigate to the following website to access the DCPL-reg form: <u>www.revenue.ie/dcpl</u>

**Step 2** - On the right of the page, under "Related Forms", click on "Form DCPL-reg". The form will open in the default internet browser.

**Step 3** - Complete the form by typing the information into the relevant input boxes.

**Step 4** - When completed, the form can be downloaded with the information input by the customer by clicking the underlined down arrow (top right corner of the page) and selecting "With your changes". Save the form when downloading.

| 1 / 1                                         | - 100% +   🗄 \delta                                                                                                    |                                                                                                    | 🕘 🖶                 |
|-----------------------------------------------|----------------------------------------------------------------------------------------------------|----------------------------------------------------------------------------------------------------|---------------------|
|                                               |                                                                                                    |                                                                                                    | With your changes   |
| Form DCPL                                     | - reg                                                                                                    | 1                                                                                                    | Without your change |
|                                               |                                                                                                    | - Alexandre - Alexandre - Alex |                     |
| ROS enable<br>Pro                             | d customers should file returns and payments for<br>ducts Levy via ROS. This form is for myaccount o<br>for Registration for Defective Concrete I                 | the Defective Concrete<br>customers only.<br>Products Levy (DCPL                                                                                                    | )                   |
| ROS enable<br>Pro<br>Application<br>Full Name | d customers should file returns and payments for<br>ducts Levy via ROS. This form is for myaccount of<br>for Registration for Defective Concrete I<br>John Murphy | the Defective Concrete<br>sustomers only.<br>Products Levy (DCPL)                                                                                                    | )                   |

**Step 5** - The saved form should be signed and a scanned copy then sent to Revenue using MyEnquiries, which is available via myAccount:

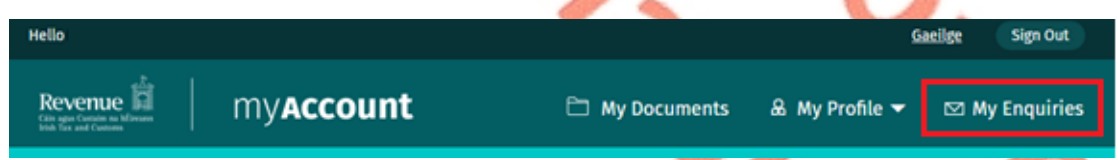

Figure 61: Downloading the DCPL-reg form with changes

**Step 6** - The saved form can be attached in MyEnquiries by clicking "Add files" and browsing for the file on the device or dragging and dropping the saved form on the grey box.

Yes

43

No

Filename can only be alphanumeric and max length of 50. 🕕

#### What file types can I attach?

| ~ | Drop files here           |  |
|---|---------------------------|--|
|   | Add files X Cancel upload |  |

#### Submit enquiry →

Figure 62: MyEnquiries file attachment screen

**Step 7** - The registration will then be processed by Revenue and confirmation of registration will be sent to the customer through MyEnquiries, which is available via myAccount.

## 10.2 myAccount customer ceasing registration for the DCPL

**Step 1** - myAccount customers may cease their DCPL registration by notifying Revenue in writing using MyEnquiries, which is available via myAccount. Customers should state the date they wish to cease the DCPL registration from and that they are no longer a chargeable person for the purposes of the DCPL.

**Step 2** – Confirmation of the cessation of the DCPL registration will be provided by Revenue.

#### 10.3 myAccount customer re-registering for the DCLP

**Step 1** - MyAccount customers may re-register for the DCPL by completing the same steps as outlined in <u>section 10.1</u>. Ensure to click "Yes" to the question "Has the Applicant previously been Registered for DCPL?".

Has the Applicant previously been Registered for DCPL?

Figure 63: Re-registration question on DCPL-reg form

# 11 Appendix IV – Registration for ROS and myAccount

## 11.1 Register for ROS

This step is only relevant if the customer is not already registered for ROS.

The customer must register for ROS using the Tax Registration Number provided by Revenue.

Details on how to register for ROS are available on the Revenue website.

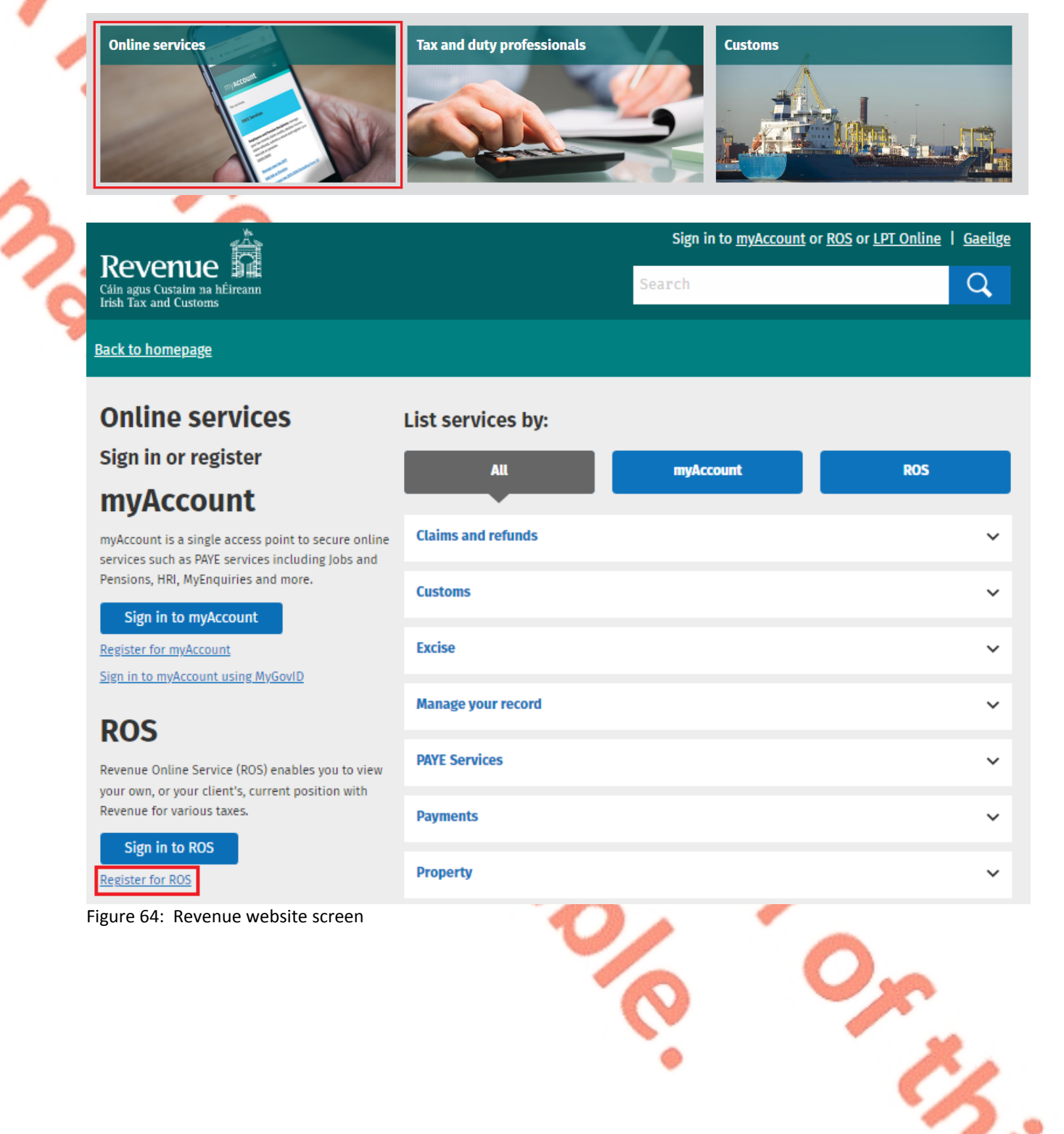

For queries relating to ROS please contact the Revenue ROS Technical Helpdesk:

• Email at <a href="mailto:roshelp@revenue.ie">roshelp@revenue.ie</a>

• Telephone at 01 738 3699, International Customers may contact via the email address above or call +353 1 738 3699.

11.2 Register for myAccount

Details on how to register for myAccount are available on the Revenue website:

https://www.revenue.ie/en/online-services/services/register-for-an-online-service/register-for-myAccount.aspx

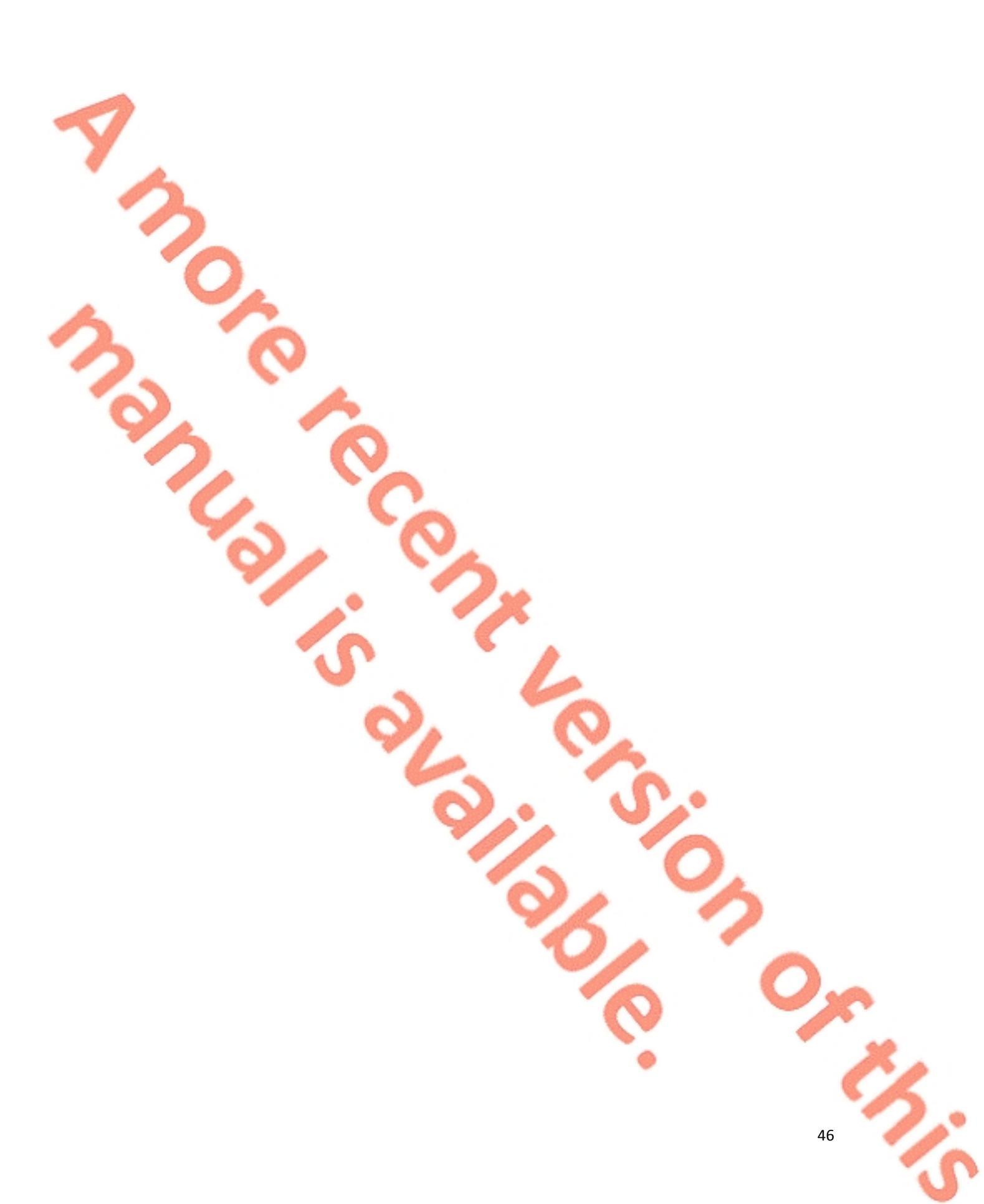